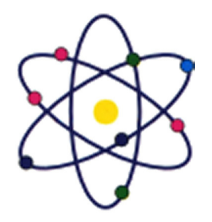

11200 Rockville Pike, Suite 220, Rockville, MD 20852 | Phone: (301) 984-7400 | Fax: (301) 984-7401 Web: www.asmed.com | E-mail: info@asmed.com

# Introduction

The **IP Address Configuration** module provides you with the instruction and computer hardware to develop your hands on skills in the defined topics. This module includes the following exercises:

- 1) Examining the IP Configuration
- 2) Performing a Connectivity Test
- 3) Reconfiguring IP in Linux

#### Lab Diagram

During your session you will have access to the following lab configuration.

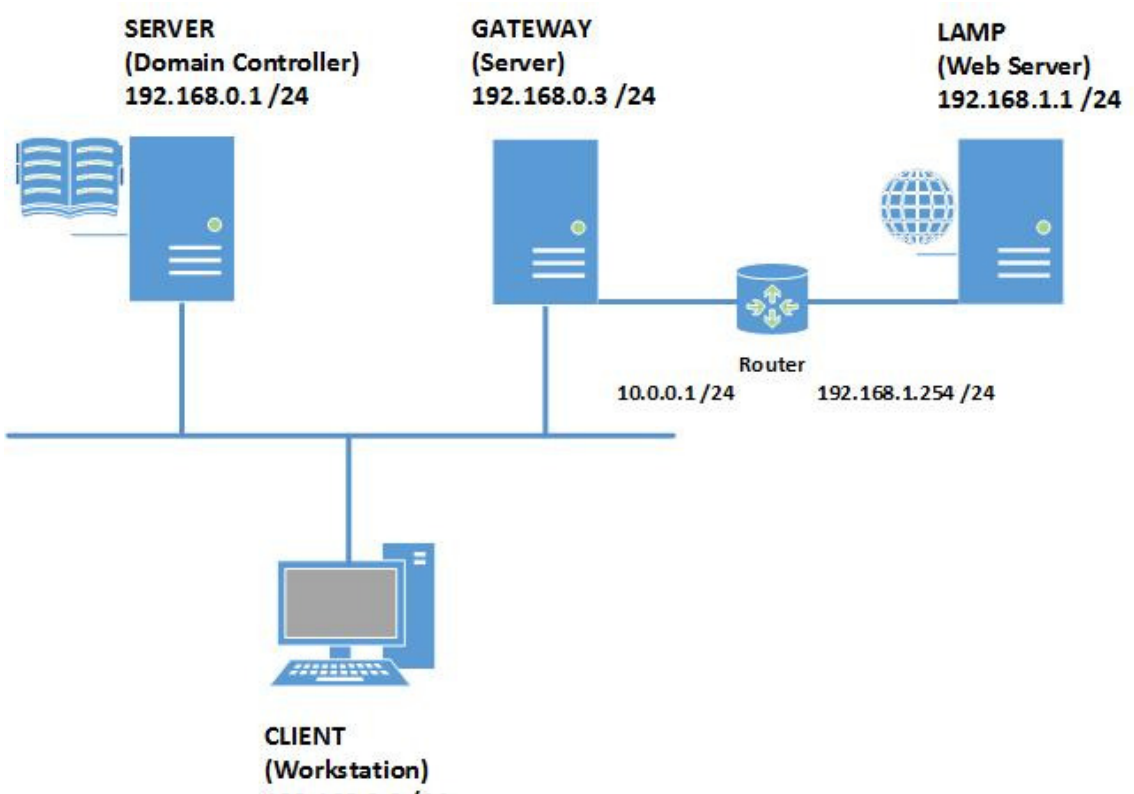

192.168.0.2/24

**Connecting to your lab** 

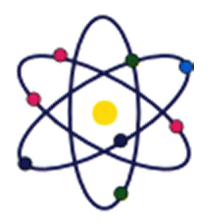

11200 Rockville Pike, Suite 220, Rockville, MD 20852 | Phone: (301) 984-7400 | Fax: (301) 984-7401 Web: www.asmed.com | E-mail: info@asmed.com

In this module you will be working on the following equipment to carry out the steps defined in each exercise.

- SERVER (Domain Controller)
- **CLIENT** (Workstation)

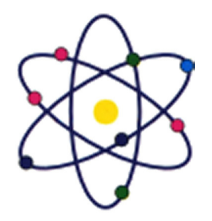

11200 Rockville Pike, Suite 220, Rockville, MD 20852 | Phone: (301) 984-7400 | Fax: (301) 984-7401 Web: www.asmed.com | E-mail: info@asmed.com

- GATEWAY (Server)
- LAMP (Web Server)
- ROUTER

Each exercise will detail which console you are required to work on to carry out the steps.

To start simply click on the named Server or Workstation from the device list (located on the left hand side of the screen) and click the **Power on** from the in tools bar. In some cases the devices may power on automatically.

During the boot up process an activity indicator will be displayed in the name tab:

- Black Powered Off
- Orange Working on your request
- Green Ready to access

If the remote console is not displayed automatically in the main window (or popup) click the **Connect** icon located in the tools bar to start your session.

If the remote console does not appear please try the following option:

• Switch between the HTML 5 and Java client versions in the tools bar.

In the event this does not resolve your connectivity problems please visit our Help / Support pages for additional resolution options.

#### **Copyright Notice**

This document and its content is copyright of Practice-IT - © Practice-IT 2014. All rights reserved. Any redistribution or reproduction of part or all of the contents in any form is prohibited other than the following:

1) You may print or download to a local hard disk extracts for your personal and non-commercial use only.

2) You may copy the content to individual third parties for their personal use, but only if you acknowledge the website as the source of the material. You may not, except with our express written permission, distribute or commercially exploit the content. Nor may you transmit it or store it in any other website or other form of electronic retrieval system.

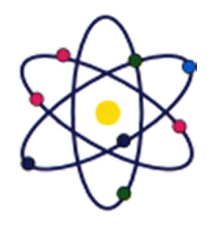

11200 Rockville Pike, Suite 220, Rockville, MD 20852 | Phone: (301) 984-7400 | Fax: (301) 984-7401 Web: www.asmed.com | E-mail: info@asmed.com

# Exercise 1 - Examining the IP Configuration

In these exercises, you will configure the IP settings for an adapter in Linux and learn the use of the status and troubleshooting tools **ipconfig / ifconfig** and **ping**. To better understand this technology, refer to your course material or read the information available at the following links http://windows.microsoft.com/en-gb/windows7/networking-home-computers-running-different-versions-of-windowrs or https://docs.fedoraproject.org/en-US/Fedora/15/html/Deployment\_Guide/ch-Network\_Interfaces.html

#### **Reviewing IP Details From the Command Line**

#### Step 1

Ensure you have powered on the required devices defined in the introduction **Connect** to **GATEWAY**.

#### Open a command prompt

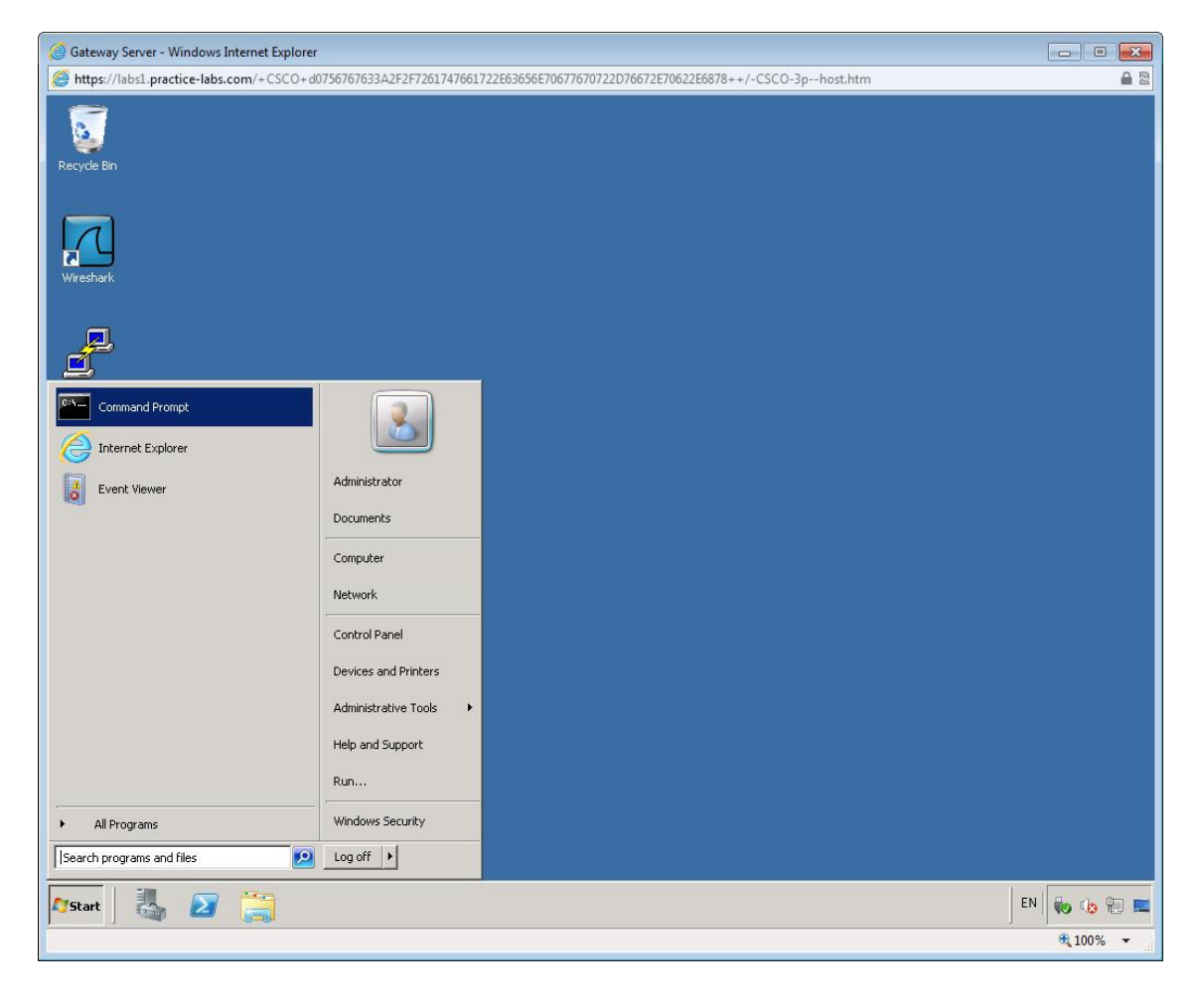

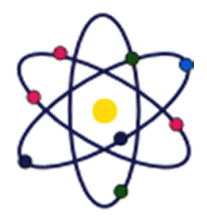

11200 Rockville Pike, Suite 220, Rockville, MD 20852 | Phone: (301) 984-7400 | Fax: (301) 984-7401 Web: www.asmed.com | E-mail: info@asmed.com

Type the following command:

Ipconfig /all

Press Enter. Review the IP address details for each network card installed on the server.

| 🧉 Gateway Server - Windows Internet Explorer                                                                                                    |                   |
|----------------------------------------------------------------------------------------------------|-------------------|
| () https://labs1.practice-labs.com/+CSCO+d0756767633A2F2F7261747661722E63656E70677670722D76672E70622E6878++/-CSCO-3phost.htm                                                                                                    | <b>≙</b> ≅        |
| 🖾 Administrator: Command Prompt                                                                                                    |                   |
| WINS Proxy Enabled : No                                                                                                    |                   |
| Ethernet adapter Internal:                                                                                                    |                   |
| Connection=specific DNS Suffix       :         Description       .       .         Physical Address       .       :         Intel(R) PR0/1000 MT Network Connection         Physical Address       :       :         MCD Enabled       :       :         Intel(R) PR0/1000 MT Network Connection         Physical Address       :       :         Autoconfiguration Enabled       :       :         Link-local IPV6 Address       :       :         Link-local IPV6 Address       :       :         Subnet Mask       :       :         Subnet Mask       :       :         Pefault Gateway       :       :         PHCEV6 IAID       :       :         DHCPV6 Client DUID.       :       :         DHCPV6 Client DUID. <td:< td="">       :         OH-00-01-17-B2-D4-99-08-00-27-B3-12-1C       :</td:<> |                   |
| DNS Servers : 192.168.0.1<br>NetBIOS over Tcpip : Enabled                                                                                                    |                   |
| Ethernet adapter Internet:                                                                                                    |                   |
| Connection-specific DNS Suffix .:<br>Description                                                                                                    |                   |
| Physical Address       :       :00-50-56-A3-46-05         DHCP Enabled       :       :No         Autoconfiguration Enabled       :       Yes         Link-local IPv6 Address       :       :Fe80::fc28:38a8:58ee:6c5ax13(Preferred)         IPv4 Address       :       :Fe80::fc28:38a8:58ee:6c5ax13(Preferred)         Subnet Mask       :       :25:25:255.09         Default Gateway       :       :318787670         DHCPv6 Client DUID       :       :90-91-90-91-17-B2-D4-99-08-00-27-B3-12-1C                                                                                                    |                   |
| DNS Servers : fec0:0:0:ffff::1z1<br>fec0:0:0:ffff::2z1<br>fec0:0:0:ffff::3z1<br>NetBIOS over Tcpip : Enabled                                                                                                    |                   |
| Tunnel adapter isatap.(B8A831CE-01DB-4302-96CA-B76E91122E16):                                                                                                    |                   |
| Media State : Media disconnected<br>Connection-specific DNS Suffix . :<br>Description : Microsoft ISATAP Adapter<br>Physical Address : 00-00-00-00-00-00-00-E0<br>DHCP Enabled : No<br>Autoconfiguration Enabled : Yes                                                                                                    |                   |
| Tunnel adapter isatap.(0F717AE4-662B-4D89-B38E-CC54BE6F79E8):                                                                                                    |                   |
| Media State : Media disconnected<br>Connection-specific DNS Suffix .: Microsoft ISATAP Adapter #2<br>Physical Address : 08-08-08-08-08-08-08<br>DHCF Enabled : No<br>Autoconfiguration Enabled : Yes                                                                                                    |                   |
|                                                                                                    |                   |
| Start 3 5 1 1 1 1 1 1 1 1 1 1 1 1 1 1 1 1 1 1                                                                                                    | N 💀 🕼 🖫 📼         |
|                                                                                                    | <b>@</b> 100% 🔻 🔤 |

More detailed information about the IP configuration (and the Windows network configuration) is displayed. Note that the MAC address ("physical address") is listed.

You can use the **ipconfig** option for summary detail.

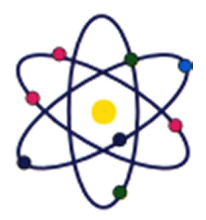

11200 Rockville Pike, Suite 220, Rockville, MD 20852 | Phone: (301) 984-7400 | Fax: (301) 984-7401 Web: www.asmed.com | E-mail: info@asmed.com

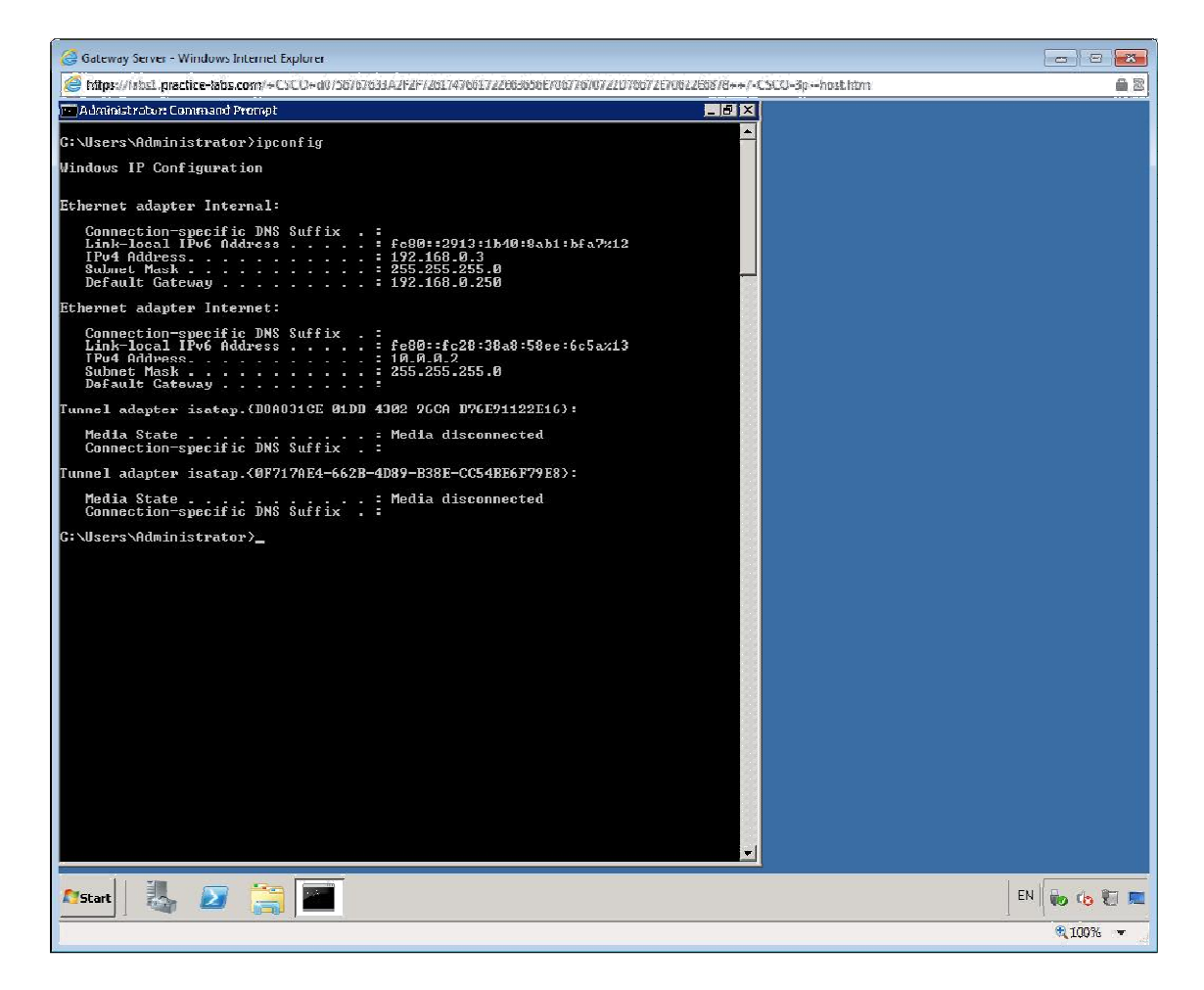

#### Step 2

On **GATEWAY** click on the **putty application** located on the desktop.

Double click the entry for **ROUTER.** 

| Gateway Server - Windows In    | rnet Explorer                                                                             |  |
|--------------------------------|-------------------------------------------------------------------------------------------|--|
| https://labs.practice-labs.com | +CSCO+d0756767633A2F2F7261747661722E63656E70677670722D76672E70622E8878++/-CSCO-3phost.htm |  |
| 5                              |                                                                                           |  |
| cycle Bin                      |                                                                                           |  |
| 1                              |                                                                                           |  |
| fireshark                      | ₩ SouTTY Configuration M                                                                  |  |
|                                | Category.                                                                                 |  |
| <u>p</u>                       | B-Session Basic options for your Put I Y session                                          |  |
| <b>1</b> ,                     | E-Terminel<br>Hust Name (or IP address) Put                                               |  |
| Ιρατογ                         | Bell 22                                                                                   |  |
|                                | G Raw C Telnet C Rlogin G SSH C Serial                                                    |  |
|                                | Bohrviour     Load, save or delete a stored session                                       |  |
|                                | Transletion     Seved Sessions     Selection                                              |  |
|                                | Colours Default Satings Load                                                              |  |
|                                | - Data Save                                                                               |  |
|                                | - Proxy<br>- Teknet Delete                                                                |  |
|                                | - Riogin<br>R+SSH                                                                         |  |
|                                | Serial Close window on exit                                                               |  |
|                                | C Always C Never C Dnly on clean exit                                                     |  |
|                                | About I Down I Crowd I                                                                    |  |
|                                |                                                                                           |  |

This will launch a **SSH** session to the remote device in order for you to configure settings.

When the console appears enter the following credentials:

login as: administrator

password: Pa\$\$w0rd

**Note:** Unlike Windows the username is case-sensitive on Linux systems. Also the password field does not show any characters, so input the password above and press enter.

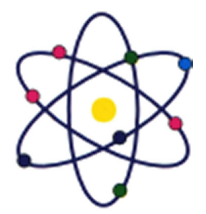

11200 Rockville Pike, Suite 220, Rockville, MD 20852 | Phone: (301) 984-7400 | Fax: (301) 984-7401 Web: www.asmed.com | E-mail: info@asmed.com

| # https://laust_practice-labs.com/+CSCO+d075676763342F2F7261747661722E63656E10677670722D76672E70622E5678++/-CSCO-3phost.htm | /5 E3    |
|----------------------------------------------------------------------------------------------------|----------|
|                                                                                                    | <b>1</b> |
| م المالية (مالية المالية من المالية من المالية من المالية من المالية من المالية من المالية من المالية المالية م             | - A X    |
| I dain as: administrator<br>administrator810.0.0.1's password:                                                              |          |
|                                                                                                    |          |
|                                                                                                    |          |

Once you have been successfully authenticated you will be presented with a console where you will be able to enter commands.

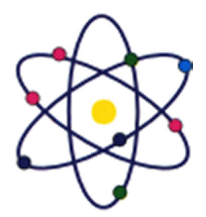

11200 Rockville Pike, Suite 220, Rockville, MD 20852 | Phone: (301) 984-7400 | Fax: (301) 984-7401 Web: www.asmed.com | E-mail: info@asmed.com

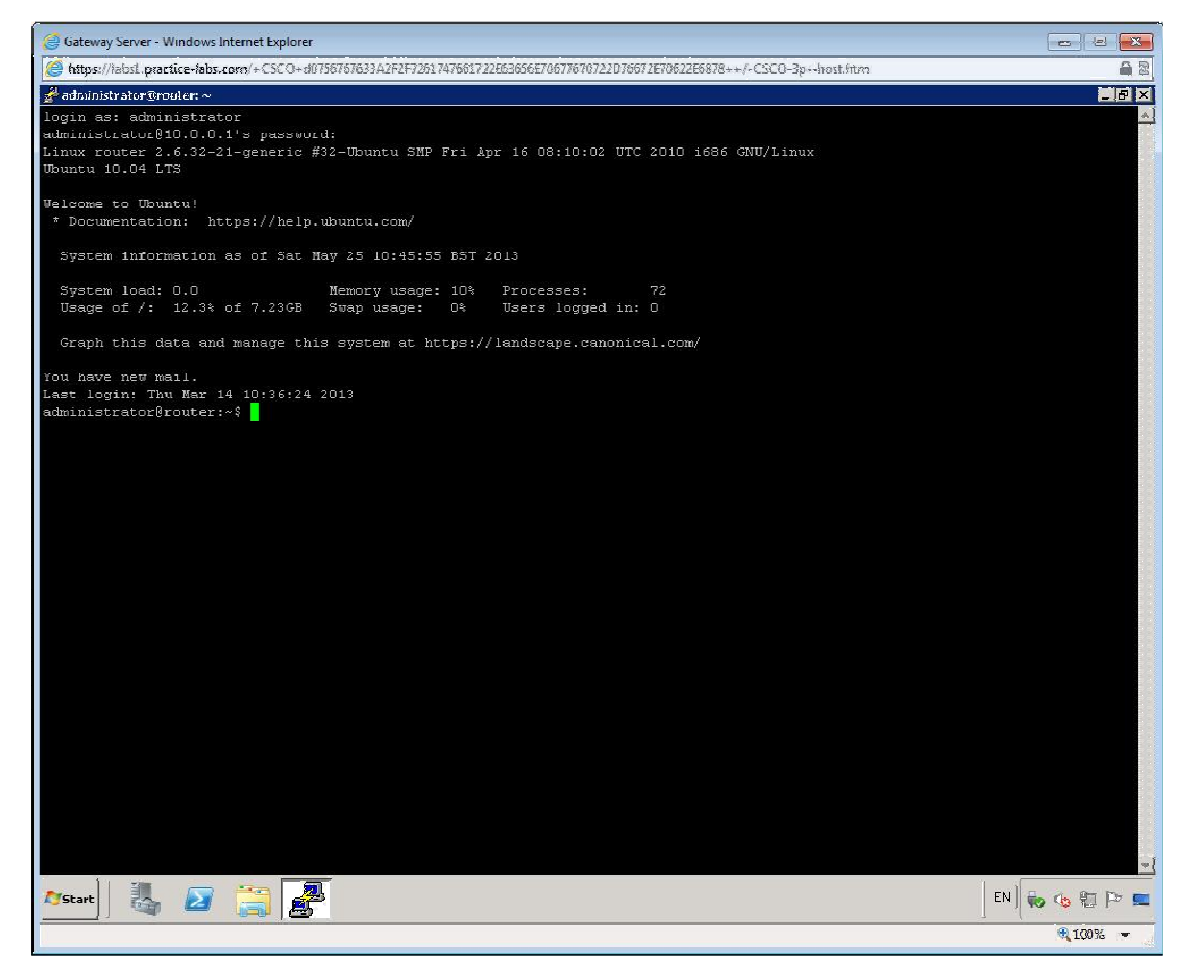

#### Step 3

From the command line type

ifconfig

Press Enter.

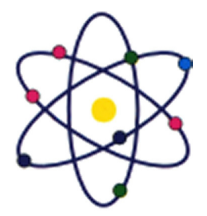

11200 Rockville Pike, Suite 220, Rockville, MD 20852 | Phone: (301) 984-7400 | Fax: (301) 984-7401 Web: www.asmed.com | E-mail: info@asmed.com

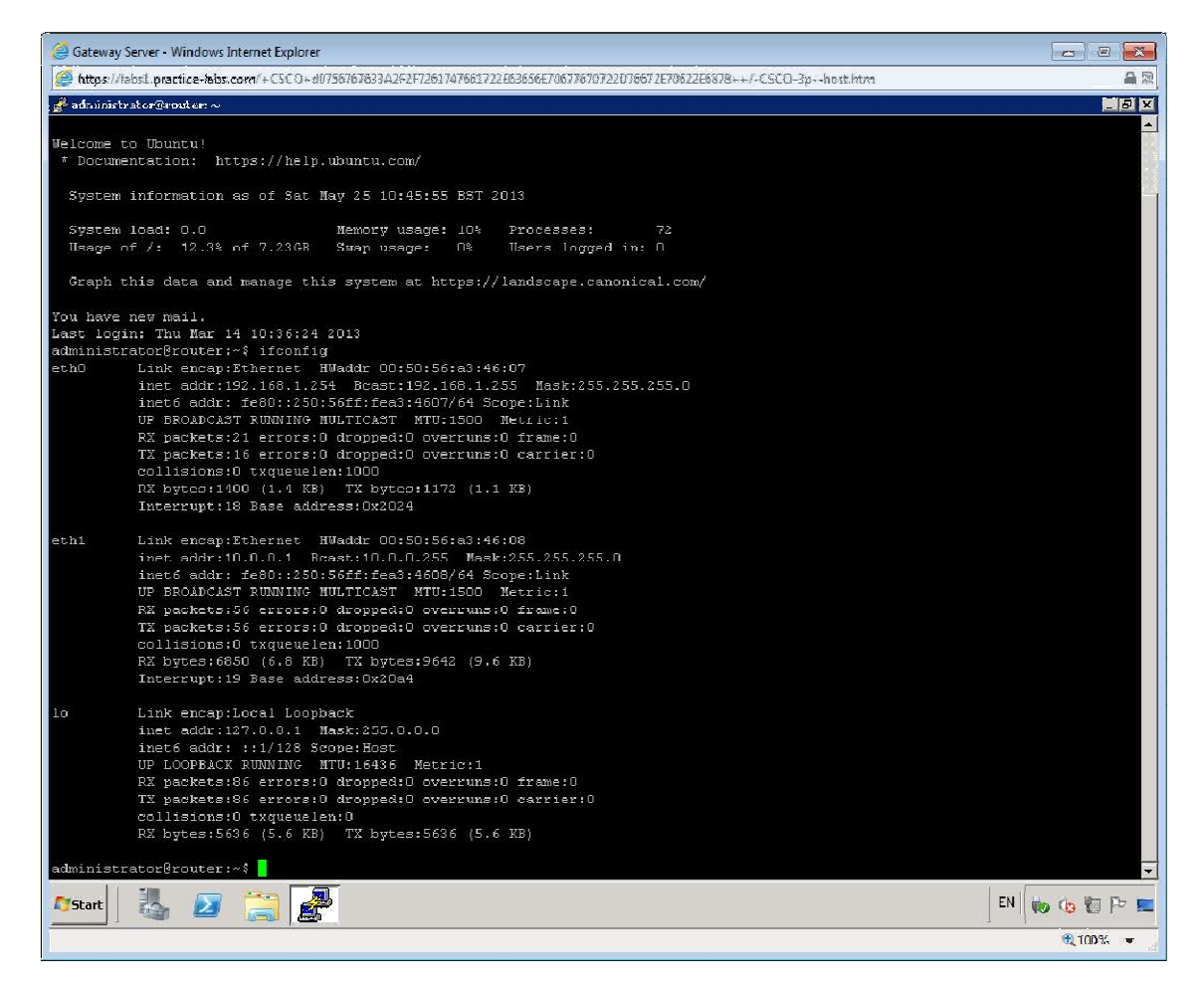

Do you notice any difference compared to the Windows ipconfig command?

#### The output doesn't include the default gateway but there is information about the MTU and packet stats.

**Note:** No default gateway (router) address is configured. Without this the machine is restricted to the local subnet (though there isn't a router available for it to use yet anyway). The address config is from APIPA as the DHCP server is not available.

Leave the devices you have powered on in their current state and proceed to the next exercise.

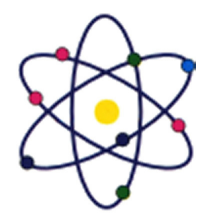

11200 Rockville Pike, Suite 220, Rockville, MD 20852 | Phone: (301) 984-7400 | Fax: (301) 984-7401 Web: www.asmed.com | E-mail: info@asmed.com

# Exercise 2 - Performing a Connectivity Test

In this exercise, you will use ping to test TCP/IP functionality and links. To better understand this technology, please refer to your course material or use your preferred search engine to gain an understanding of these tasks.

#### **Reviewing Network Configuration**

On **GATEWAY** using the console you opened in the last exercise which is connected to **ROUTER**, enter the command:

ping 127.0.0.1

| 🧉 Gateway Server - Windows Internet Explorer                                                                                                    |                       |
|----------------------------------------------------------------------------------------------------|-----------------------|
| (#https://labs1.practice-labs.com/+CSCO+d0756767633A2F2F7261747661722E63656E70677670722D76672E70622E6878++/-CSCO-3phost.htm                                                                                                    | A 2                   |
| <b>録</b> administrator@router:~                                                                                                    | _ 8 ×                 |
| g <sup>4</sup> administrator@router:~<br>administrator@router:~% ping 127.0.0.1<br>FING 127.0.0.1 [27.0.0.1] 56(34) bytes of data.<br>64 bytes from 127.0.0.1: icmp_seq=1 ttl=64 time=0.025 ms<br>64 bytes from 127.0.0.1: icmp_seq=2 ttl=64 time=0.030 ms<br>64 bytes from 127.0.0.1: icmp_seq=4 ttl=64 time=0.033 ms<br>64 bytes from 127.0.0.1: icmp_seq=5 ttl=64 time=0.053 ms<br>64 bytes from 127.0.0.1: icmp_seq=5 ttl=64 time=0.053 ms | × 61                  |
|                                                                                                    |                       |
| Start B                                                                                                    | 🗞 🌜 🔁 🏱 💻<br>R 100% 🗸 |

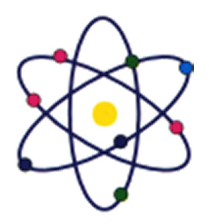

11200 Rockville Pike, Suite 220, Rockville, MD 20852 | Phone: (301) 984-7400 | Fax: (301) 984-7401 Web: www.asmed.com | E-mail: info@asmed.com

What does this tell you?

That TCP/IP is installed with a functional configuration.

Press **Ctrl+C** to stop pinging.

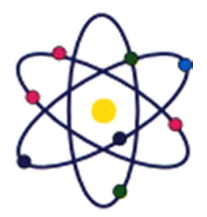

11200 Rockville Pike, Suite 220, Rockville, MD 20852 | Phone: (301) 984-7400 | Fax: (301) 984-7401 Web: www.asmed.com | E-mail: info@asmed.com

#### Enter ping 192.168.1.1

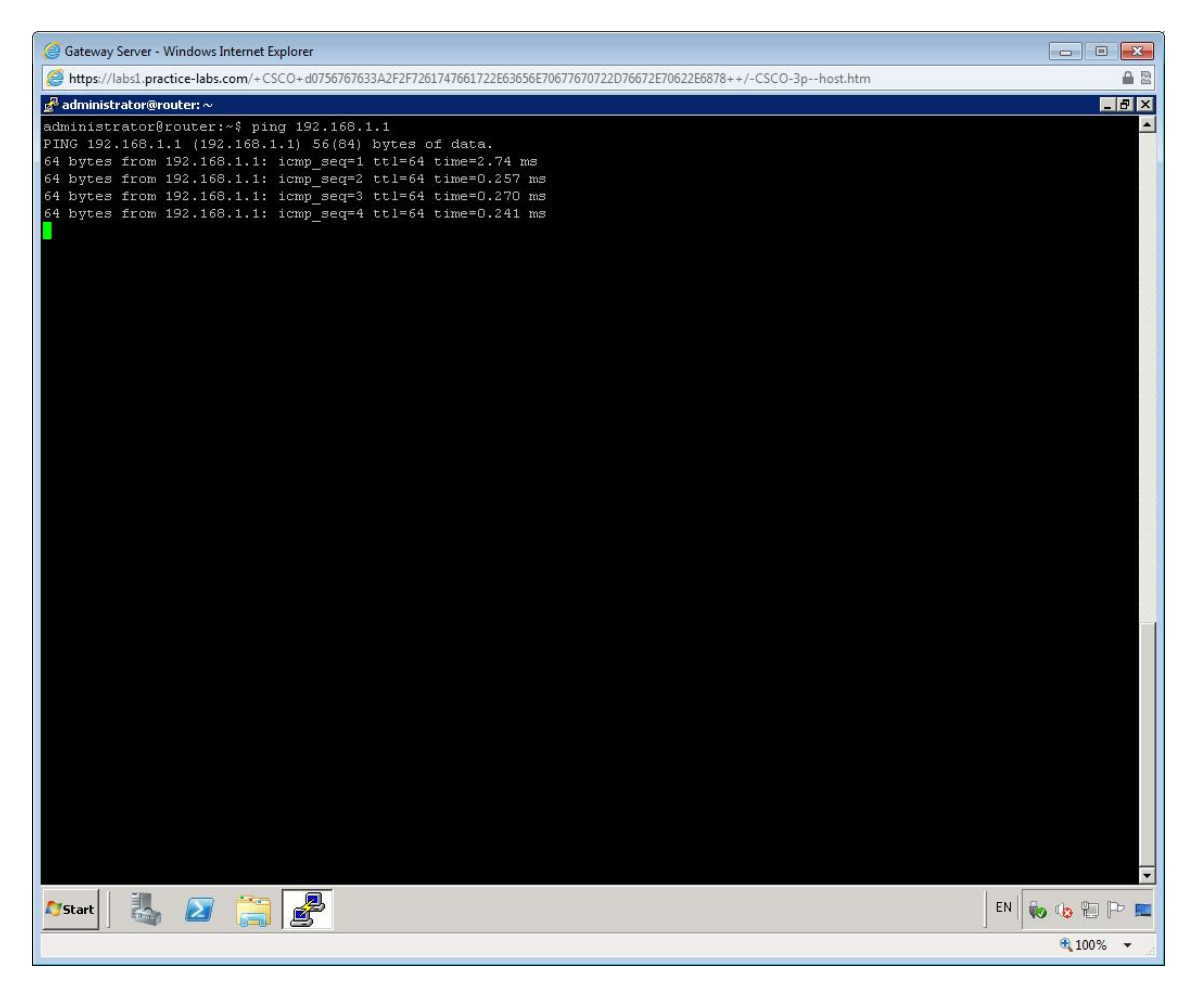

What does this tell you?

That a host with that ip address is available.

Press **Ctrl+C** to stop pinging.

Enter ping 192.168.0.1

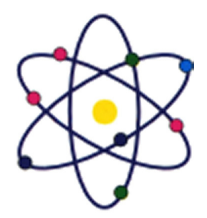

11200 Rockville Pike, Suite 220, Rockville, MD 20852 | Phone: (301) 984-7400 | Fax: (301) 984-7401 Web: www.asmed.com | E-mail: info@asmed.com

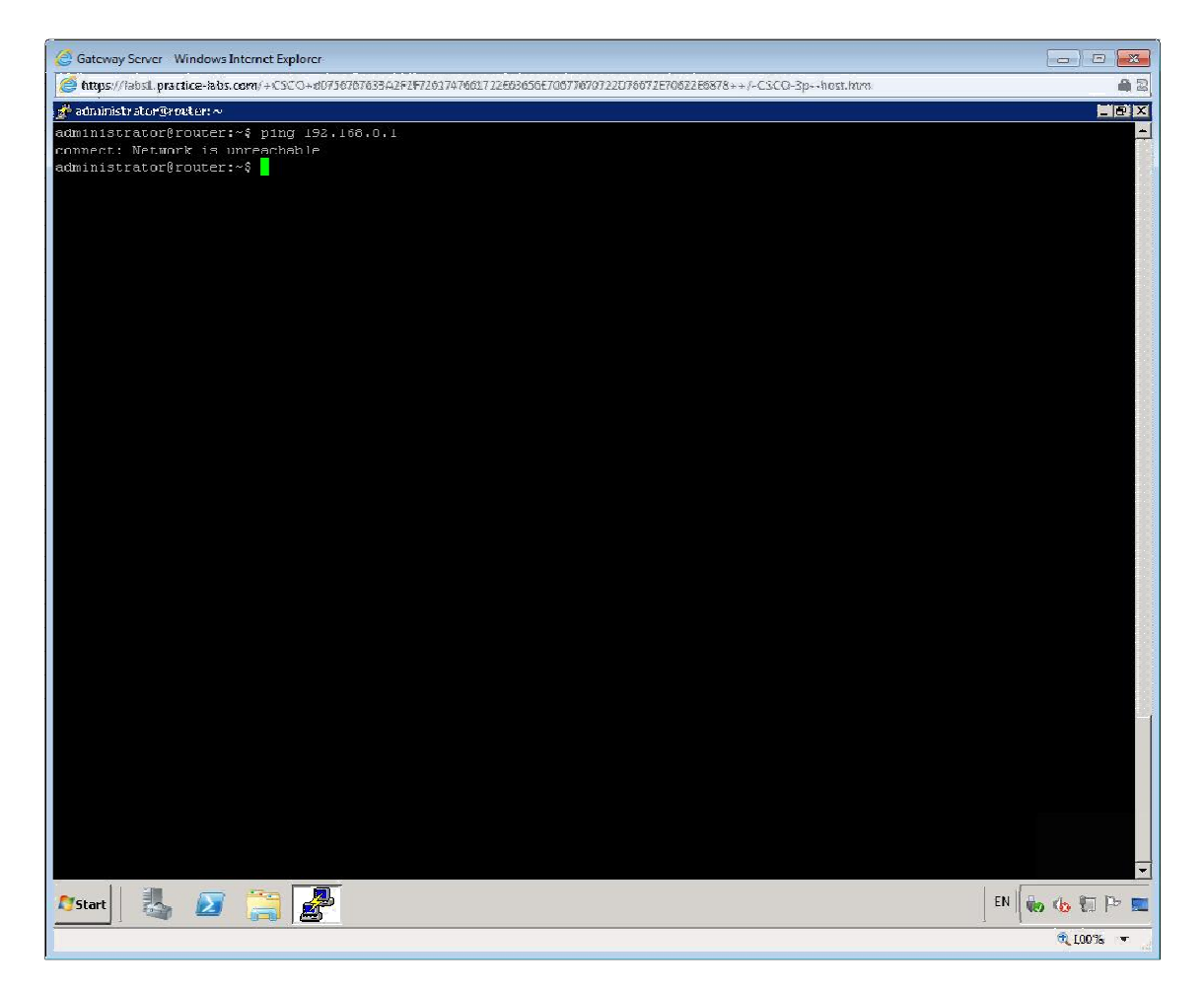

What does this tell you?

**SERVER** is on a different network as well as being a different subnet and **ROUTER** is not configured either with a "physical" path to that network nor with the address of a router that could reach that subnet.

Minimise all open windows.

#### **Configure DHCP Server**

Step 1 On GATEWAY server, open up Server Manager and select roles.

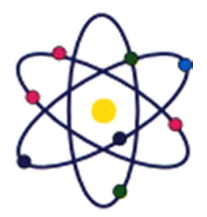

11200 Rockville Pike, Suite 220, Rockville, MD 20852 | Phone: (301) 984-7400 | Fax: (301) 984-7401 Web: www.asmed.com | E-mail: info@asmed.com

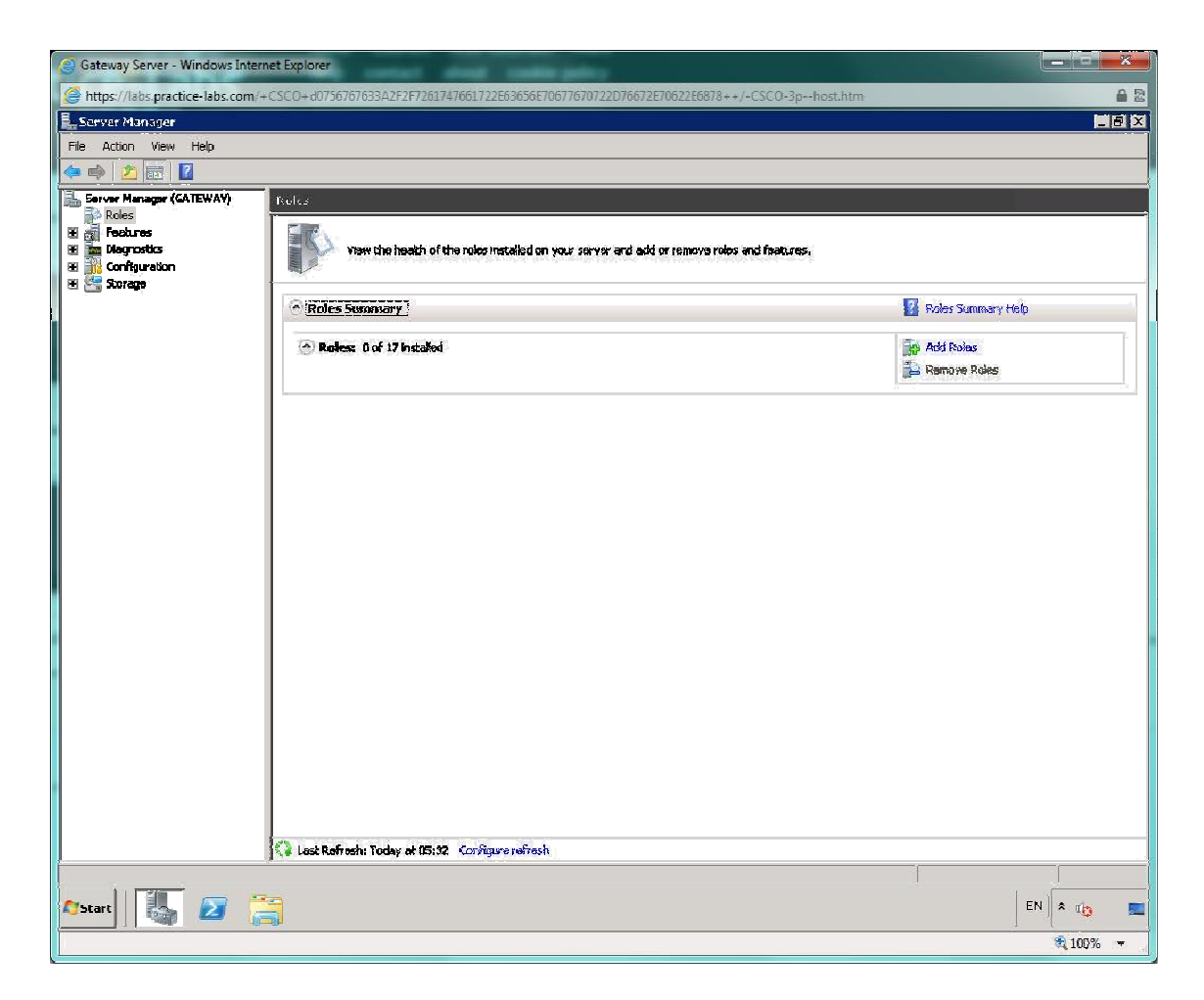

Click add roles and then next, when prompted select DHCP server.

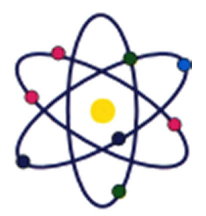

11200 Rockville Pike, Suite 220, Rockville, MD 20852 | Phone: (301) 984-7400 | Fax: (301) 984-7401 Web: www.asmed.com | E-mail: info@asmed.com

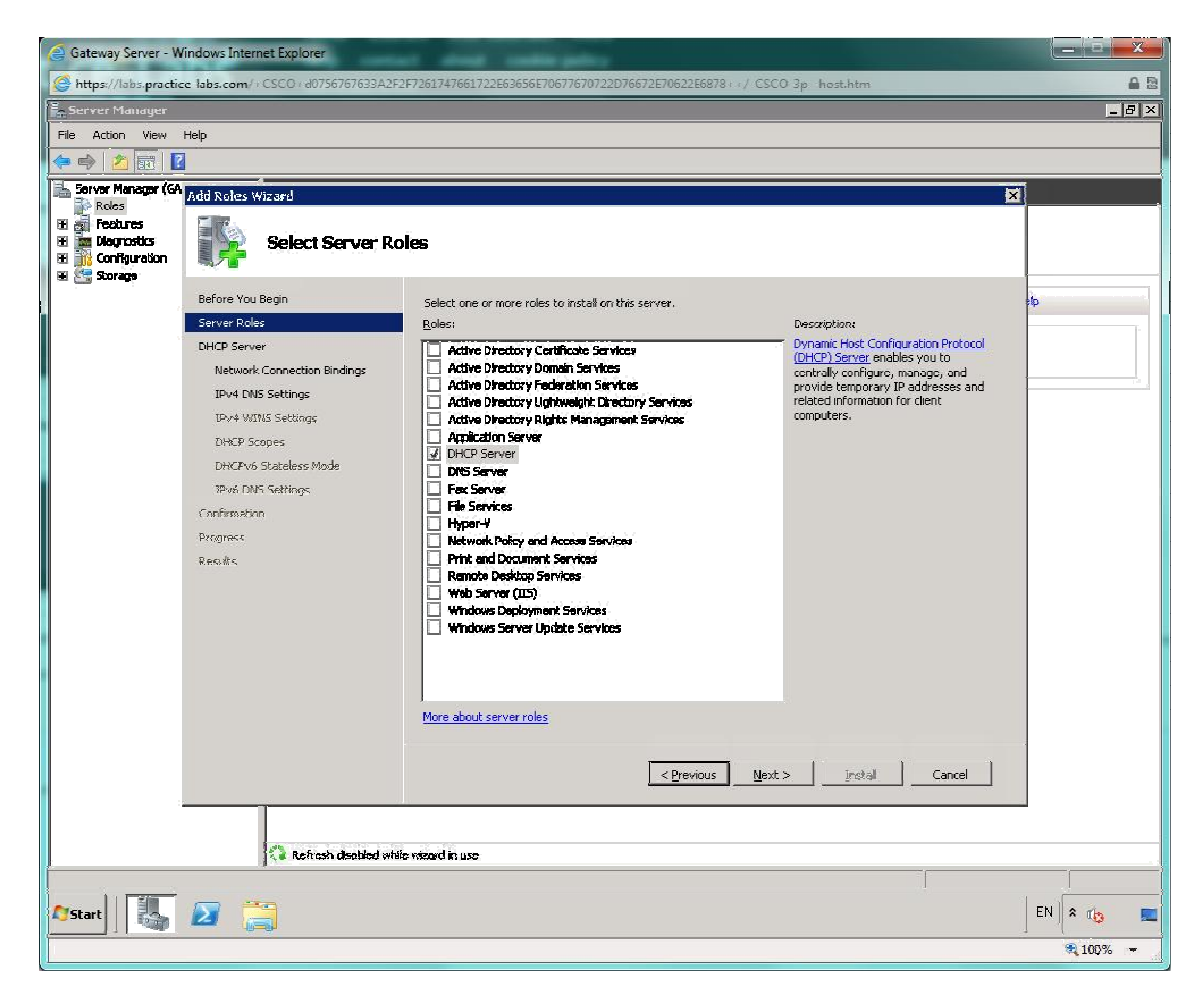

Click next, and then check the box next to 10.0.0.2

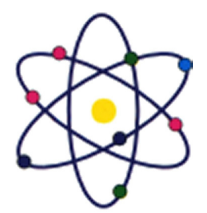

11200 Rockville Pike, Suite 220, Rockville, MD 20852 | Phone: (301) 984-7400 | Fax: (301) 984-7401 Web: www.asmed.com | E-mail: info@asmed.com

| 🧉 Gateway Server - W                                | vindows Internet Explorer        |                                                                   |                                                                                                   |            |
|-----------------------------------------------------|----------------------------------|-------------------------------------------------------------------|---------------------------------------------------------------------------------------------------|------------|
| 🥥 https://labs.practic                              | ce-labs.com/+CSCO+d0756767633A2  | F2F7261747661722E63656E70677670                                   | 1722D76672E70622E6878++/-CSCO-3phost.htm                                                          | a 🖻        |
| Server Manager                                      |                                  |                                                                   |                                                                                                   | _ 8 ×      |
| File Action View                                    | Help                             |                                                                   |                                                                                                   |            |
| 🗢 🔿 🖄 📰 🚺                                           |                                  |                                                                   |                                                                                                   |            |
| Server Manager (GA                                  | Add Roles Wizard                 |                                                                   |                                                                                                   | ×          |
| H ROLES                                             |                                  |                                                                   |                                                                                                   |            |
| H 📷 Disynastics<br>H 👬 Configuration<br>H 🚝 Storage | Select Network                   | Connection Bindings                                               |                                                                                                   |            |
|                                                     | Before You Begin<br>Server Roles | One or more network connection<br>be used to service DHCP clients | ns having a static IP address were detected. Each network connection can<br>on a separate subnet. | di.        |
|                                                     | DHCP Server                      | Select the network connections                                    | that this DHCP server will use for servicing clients.                                             |            |
|                                                     | Network Connection Bindings      | Notwork Connections:                                              |                                                                                                   |            |
|                                                     | IPv4 DNS Settings                | IP Address                                                        | Туре                                                                                              |            |
|                                                     | IPv+ WINS Settings               | 192.168.0.3                                                       | Pwi<br>Dui                                                                                        |            |
|                                                     | DHAF Scopes                      | E TOUDICIE                                                        | <u> </u>                                                                                          |            |
|                                                     | Dirervo Dialetess mode           |                                                                   |                                                                                                   |            |
|                                                     | Confirmation                     |                                                                   |                                                                                                   |            |
|                                                     | Prograss                         |                                                                   |                                                                                                   |            |
|                                                     | Results                          |                                                                   |                                                                                                   |            |
|                                                     |                                  |                                                                   |                                                                                                   |            |
|                                                     |                                  |                                                                   |                                                                                                   |            |
|                                                     |                                  | - Details                                                         |                                                                                                   |            |
|                                                     |                                  | Name:                                                             | Internal                                                                                          |            |
|                                                     |                                  | Network Adapter:                                                  | Internal                                                                                          |            |
|                                                     |                                  | Physical Address.                                                 | 00-30-30-43-22-13                                                                                 |            |
|                                                     |                                  |                                                                   |                                                                                                   |            |
|                                                     |                                  |                                                                   | < Previous Next > Instal Cancel                                                                   |            |
|                                                     | 1                                |                                                                   |                                                                                                   |            |
|                                                     |                                  | New St. Mark                                                      |                                                                                                   |            |
| 4                                                   | Refresh disabled w               | tile nizard in use                                                |                                                                                                   |            |
|                                                     |                                  |                                                                   |                                                                                                   |            |
| 🖉 Start                                             |                                  |                                                                   |                                                                                                   | EN 🛛 🕈 📭 💻 |
|                                                     |                                  |                                                                   |                                                                                                   | 🎘 100% 📼   |

Click next and enter CLASSROOM it to the parent domain.

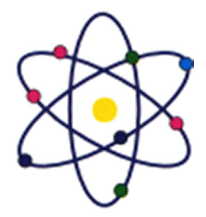

11200 Rockville Pike, Suite 220, Rockville, MD 20852 | Phone: (301) 984-7400 | Fax: (301) 984-7401 Web: www.asmed.com | E-mail: info@asmed.com

| 🥝 Gateway Server - W                                                                     | /indows Internet Explorer                                                                                                    | and the second second se | X           |
|------------------------------------------------------------------------------------------|----------------------------------------------------------------------------------------------------|----------------------------------------------------------------------------------------------------|-------------|
| Mttps://labs.practic                                                                     | ce-labs.com/+CSCO+d0/56/6/633A2F                                                                                                    | 2F/261/4/661/22E63656E/06/76/0/22D/66/2E/0622E68/8++/-CSEO-3phost.htm                                                                                                    | <b>a</b> 22 |
| 📕 Server Manager                                                                         |                                                                                                    |                                                                                                    | _ @ ×       |
| File Action View                                                                         | Help                                                                                                    |                                                                                                    |             |
| 🗢 🔿 🖄 📷 🚺                                                                                |                                                                                                    |                                                                                                    |             |
| Server Manager (GA                                                                       | Add Roles Wigned                                                                                                    | X                                                                                                    |             |
| Koles     Koles     Feoburas     Teoburas     Tolegnostics     Configuration     Storage | Before You Begin<br>Server Roles                                                                                                    | IS Server Settings When clents obtain an IP address from the DHCP server, they can be given DHCP options such as the IP addresses of UNS servers and the parent domain name. The settings you provide here will be applied to clents using IPv4.                                                                                                    | 4p          |
|                                                                                          | DHCP Server<br>Network Connection Bindings<br>IPV+XTIS Settings<br>DHCP Scopes<br>DHCPV-Stateless Mode<br>IPV6 DNIS Settings<br>Confirmation<br>Praynoss<br>Results | Using IPV4.         Specify the name of the parent domain that clents will use for name resolution. This domain will be used for all scopes you create on this DHCP server.         Parent domain:         CLASSROOM         Specify the IP addresses of the DNS servers that clents will use for name resolution. These DNS servers will be used for all scopes you create on this DHCP server.         Preferred DNS server IPV4 address:         IP32.168.0.1       Validate                                                                                                    |             |
|                                                                                          |                                                                                                    |                                                                                                    |             |
|                                                                                          | Refresh disebled wh                                                                                                    | ile wizerd in use                                                                                                    |             |
| astart   I                                                                               | 2                                                                                                    |                                                                                                    | EN 🔉 🌾 💻    |

Click **next** again until you are asked to add a **scope**.

#### Click add.

#### Enter in the following details.

Scope Name: Router Server Scope Starting IP address: 10.0.0.1 Ending IP address: 10.0.0.1 Subnet Mask: 255.255.255.0

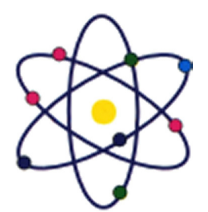

11200 Rockville Pike, Suite 220, Rockville, MD 20852 | Phone: (301) 984-7400 | Fax: (301) 984-7401 Web: www.asmed.com | E-mail: info@asmed.com

| 🤮 Gateway Server - Windows Internet Explorer                                                                                                    |                                                                                                    |     |
|----------------------------------------------------------------------------------------------------|----------------------------------------------------------------------------------------------------|-----|
| Https://labs.practice-labs.com/+CSCO+d0756767633A                                                                                                    | 2F2F7261747661722E63656E70677670722D76672E70622E6878++/-CSCO-3phost.htm                                                                                                    | a 🔒 |
| E Server Manager                                                                                                    |                                                                                                    |     |
| File Action View Help                                                                                                    |                                                                                                    |     |
|                                                                                                    |                                                                                                    |     |
| Server Manager (GA Add Roles Wizard                                                                                                    | ×                                                                                                    |     |
| ************************************                                                                                                    | CP Scopes                                                                                                    |     |
| Before You Begin                                                                                                    | A scope is the range of possible IP addresses for a network. The DHCP server cannot distribute IP ANH Scope X                                                                                                    | P   |
| Server Roles<br>DHCP Server<br>Network Connection Bindings<br>JHV4 UNIS Settings<br>UHCPVo Stateless Mode<br>JHV5 UNIS Settings<br>Confirmation<br>Progress<br>Results | A scope is a range of possible IP addresses for a network. The DHCP server<br>cannot distribute IP addresses to clents until a scope is created.<br>Configuration settings for DHCP Server<br>Scope name: Rocker server scope<br>Scatting IP address: [10.0.0.1<br>Ending IP address: [10.0.0.1<br>Subject type: Withed (lease duration will be 8 days)<br>Configuration settings Unit, propagate to DHCP clent<br>Sydnet mask: [255.233.205.0<br>Default gateway (optional):<br>OK Cancel |     |
|                                                                                                    |                                                                                                    |     |
|                                                                                                    | mure about about scopes                                                                                                    |     |
|                                                                                                    | < Provinus Next > Testal Cover                                                                                                    |     |
|                                                                                                    |                                                                                                    |     |
| Refresh disabled i                                                                                                    | white wizzerd in use                                                                                                    |     |
| Astart                                                                                                    |                                                                                                    |     |

Click next, and disable DHCPv6 Stateless mode.

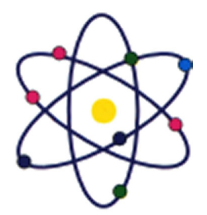

11200 Rockville Pike, Suite 220, Rockville, MD 20852 | Phone: (301) 984-7400 | Fax: (301) 984-7401 Web: www.asmed.com | E-mail: info@asmed.com

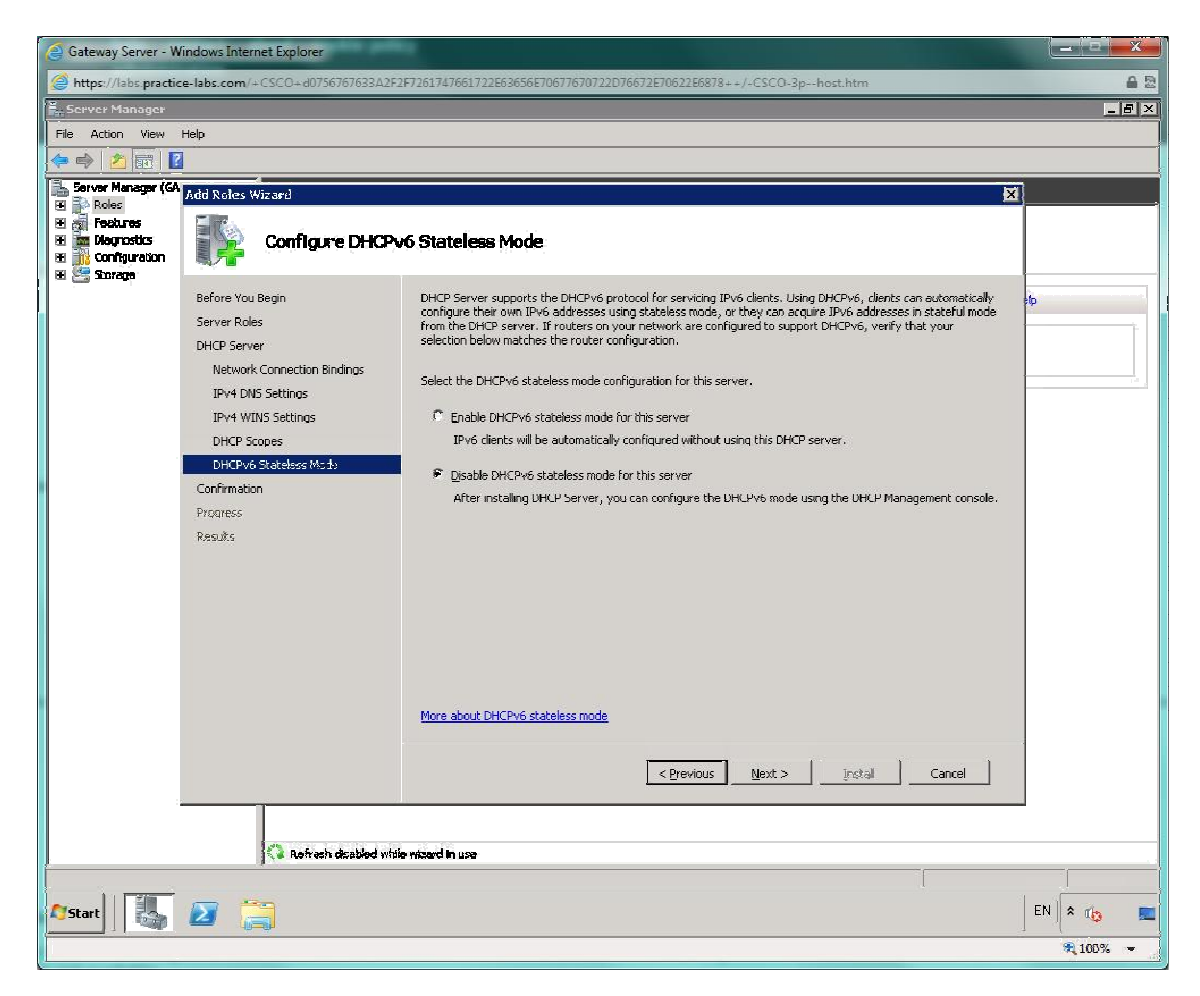

Then click next and install.

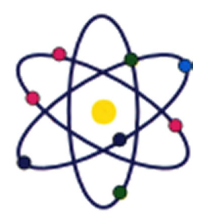

11200 Rockville Pike, Suite 220, Rockville, MD 20852 | Phone: (301) 984-7400 | Fax: (301) 984-7401 Web: www.asmed.com | E-mail: info@asmed.com

| 🦪 Gateway Server - W                                                                                    | ndows Internet Explorer          | a set and a                                                           |             |
|----------------------------------------------------------------------------------------------------|----------------------------------|-----------------------------------------------------------------------|-------------|
| https://labs.practic                                                                                    | e-labs.com/+CSCO+d0756767633A2F. | 2F7261747661722E63656E70677670722D76672E70622E6878++/-CSCO-3phost.htm | A 2         |
| 🔓 Server Manager                                                                                        |                                  |                                                                       | _ 8 ×       |
| File Action View I                                                                                      | Help                             |                                                                       |             |
| 🗢 🌳 🖄 🖬 🛽                                                                                               |                                  |                                                                       |             |
| Server Manager (GA                                                                                      | Add Roles Wizard                 |                                                                       |             |
| Hereit     Sectores       Hereit     Magnostics       Hereit     Configuration       Hereit     Scorage | Installation Prog                | <b>J.</b>                                                             |             |
|                                                                                                    | Before You Begin                 | The following roles, role services, or features are being installed:  | \$ <b>0</b> |
|                                                                                                    | Server Aples                     | OHCP Server                                                           |             |
|                                                                                                    | DHCP Server                      |                                                                       |             |
|                                                                                                    | Network Cosmection Bindings      |                                                                       |             |
|                                                                                                    | IPV4 DND Settings                |                                                                       |             |
|                                                                                                    | DHCP Scopes                      |                                                                       |             |
|                                                                                                    | DHCPv6 Stateless Mode            |                                                                       |             |
|                                                                                                    | 3Pv6 DNS Settings                |                                                                       |             |
|                                                                                                    | Confirmation                     |                                                                       |             |
|                                                                                                    | Progress                         |                                                                       |             |
|                                                                                                    | Results                          | Verifying Installation                                                |             |
|                                                                                                    |                                  | e Terrierus   Marship   Inship]   Consert                             |             |
|                                                                                                    |                                  | <u> </u>                                                              |             |
|                                                                                                    |                                  | 2 - 14 - 164                                                          |             |
| ł                                                                                                    | Ka Rafrash deabled wid           | fe mizerd in use                                                      |             |
|                                                                                                    |                                  |                                                                       |             |
| Start 5                                                                                                 |                                  |                                                                       | EN 🕈 🕼 🔳    |
|                                                                                                    |                                  |                                                                       | 🔍 100% 📼    |

The server is now configured to distribute IP addresses, close all the open windows and proceed to the following exercise.

Leave the devices you have powered on in their current state and proceed to the next exercise.

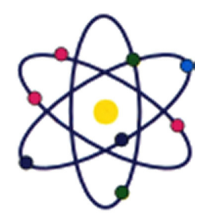

11200 Rockville Pike, Suite 220, Rockville, MD 20852 | Phone: (301) 984-7400 | Fax: (301) 984-7401 Web: www.asmed.com | E-mail: info@asmed.com

# Exercise 3 - Reconfiguring IP in Linux

To configure an adapter in Linux, you must enter the configuration into a text file.

#### **Configure DHCP on Linux**

#### Step 1

Still on GATEWAY server open the SSH console to ROUTER.

From command line type the following:

sudo nano /etc/network/interfaces

**Note:** The **sudo** command starts the text editor (nano) with the privileges required to edit this configuration file. Type **Pa\$\$w0rd** and press Enter to confirm the use of root privileges.

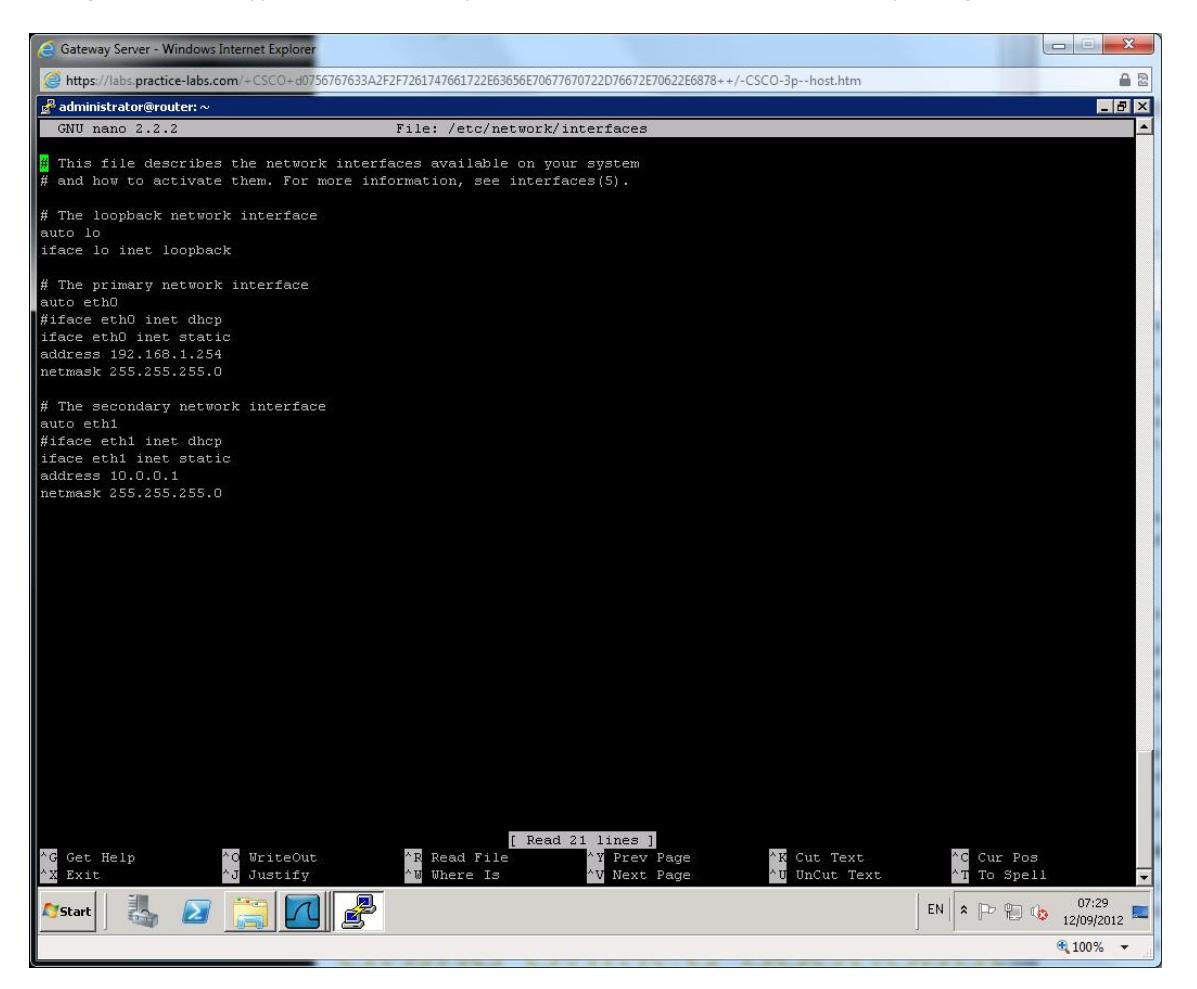

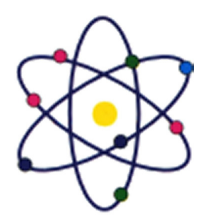

11200 Rockville Pike, Suite 220, Rockville, MD 20852 | Phone: (301) 984-7400 | Fax: (301) 984-7401 Web: www.asmed.com | E-mail: info@asmed.com

The current configuration defines a static IP address and subnet mask for the adapter "eth0".

Use the **Arrow** keys to move the cursor around the file and edit the ip address of interface "**eth0**" to be the following details:

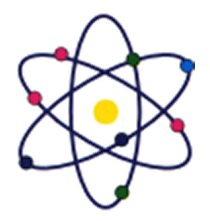

11200 Rockville Pike, Suite 220, Rockville, MD 20852 | Phone: (301) 984-7400 | Fax: (301) 984-7401 Web: www.asmed.com | E-mail: info@asmed.com

Address 192.168.1.205

Leave the netmask details as they are defined.

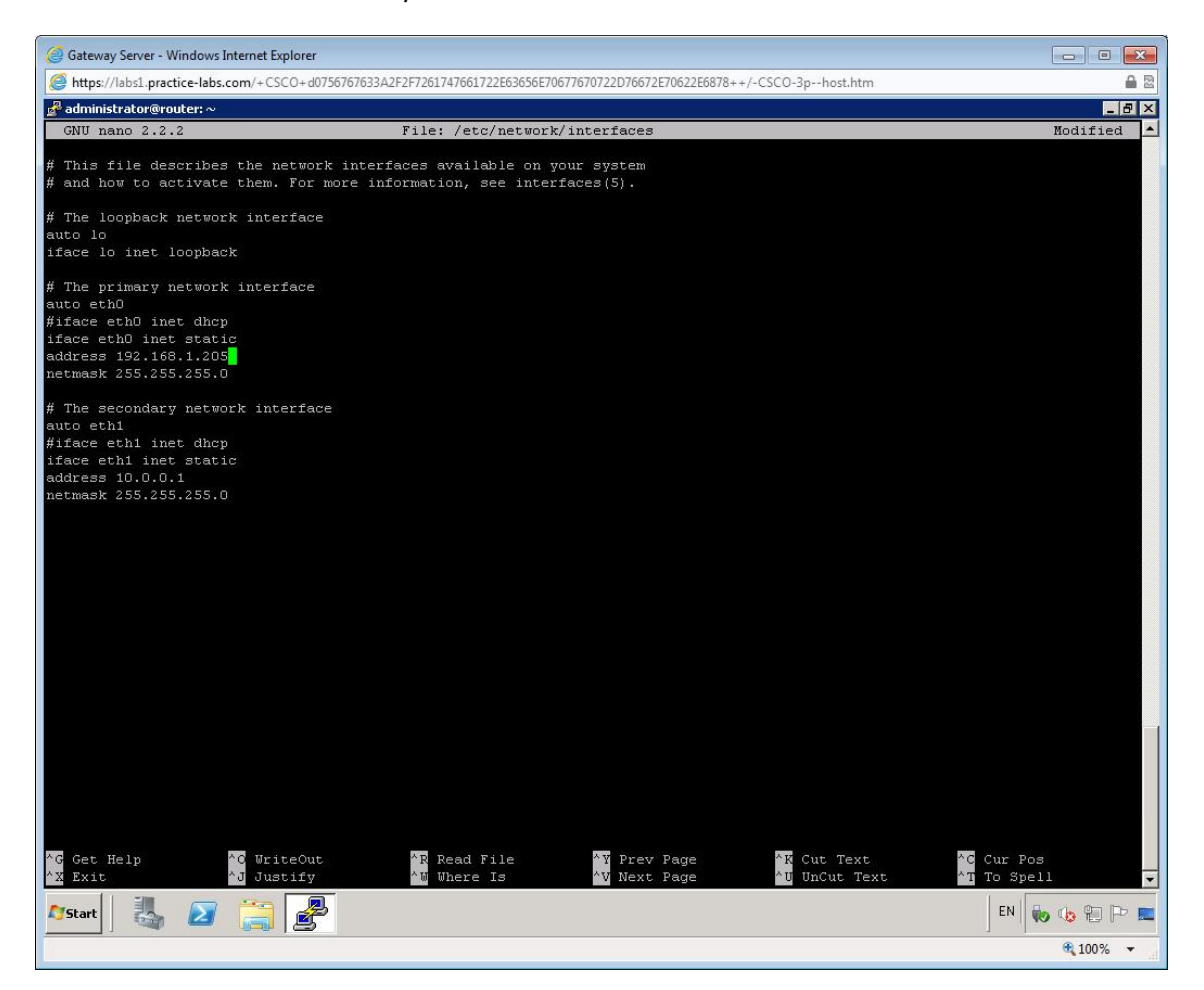

Press Ctrl+O then Enter to save the file then press Ctrl+X to close the text editor.

To apply the new ip address configuration, enter the following command:

sudo /etc/init.d/networking restart

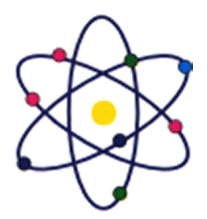

11200 Rockville Pike, Suite 220, Rockville, MD 20852 | Phone: (301) 984-7400 | Fax: (301) 984-7401 Web: www.asmed.com | E-mail: info@asmed.com

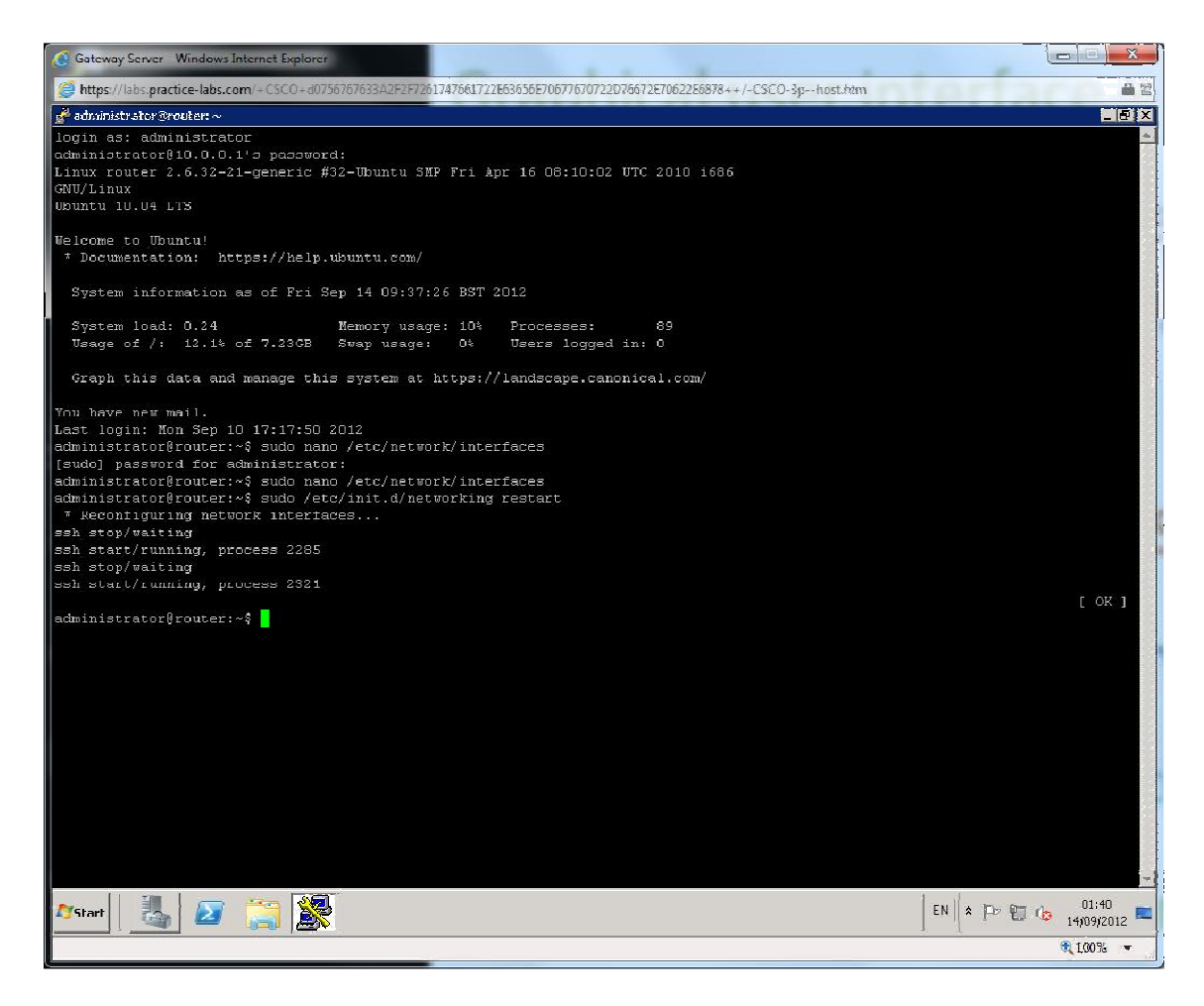

#### Step 2

On the **ROUTER** try to ping the new address to ensure the settings are correct.

Ping 192.168.1.205

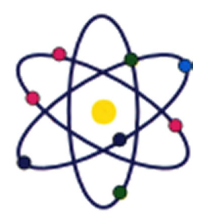

11200 Rockville Pike, Suite 220, Rockville, MD 20852 | Phone: (301) 984-7400 | Fax: (301) 984-7401 Web: www.asmed.com | E-mail: info@asmed.com

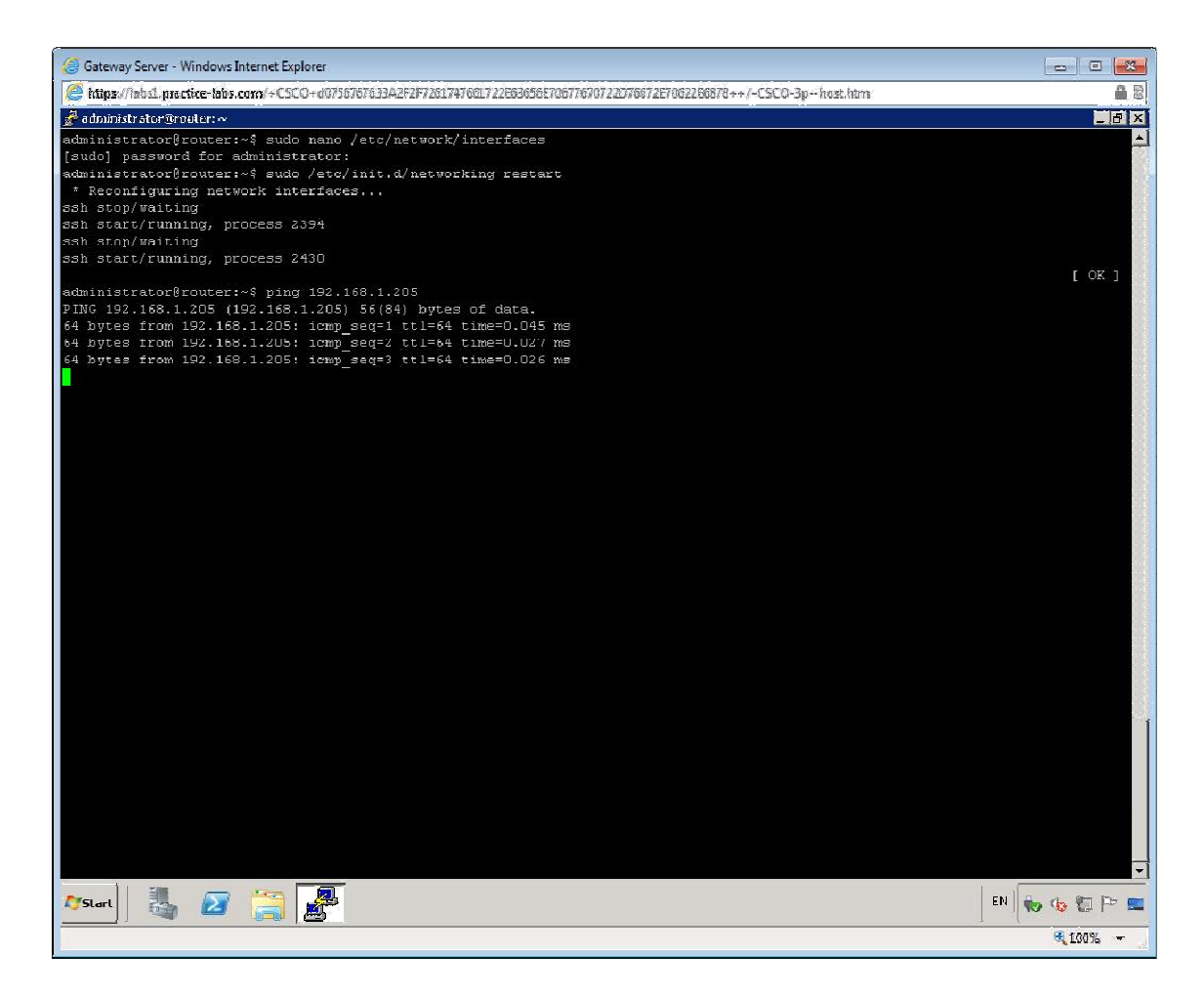

Open the interfaces configuration file again.

sudo nano /etc/network/interfaces

Delete the hash (#) symbol from the "dhcp" line in the "eth1" details and add hash symbols to comment out the lines below it.

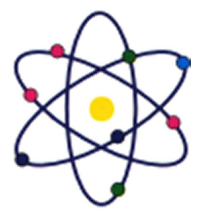

11200 Rockville Pike, Suite 220, Rockville, MD 20852 | Phone: (301) 984-7400 | Fax: (301) 984-7401 Web: www.asmed.com | E-mail: info@asmed.com

| Gateway Server - Windows Internet Explorer                                         |                                              |                                                        |                                                      |                             |
|------------------------------------------------------------------------------------|----------------------------------------------|--------------------------------------------------------|------------------------------------------------------|-----------------------------|
| https://isbs1.practice-labs.com/+CSCO+c0758767633                                  | A2F2F7261747661722E63656E70                  | 67767072207667257062265878+-                           | +/-CSCO-3phost.htm                                   | â 2                         |
| 💑 administrator@enuter: ~                                                          |                                              |                                                        |                                                      |                             |
| GNU nano 2.2.2                                                                     | File: /etc/network                           | /interfaces                                            |                                                      | Modified                    |
| # This file describes the network inter<br># and how to activate them. For more in | faces available on y<br>formation, see inter | our system<br>faces(5).                                |                                                      |                             |
| # The loopback network interface<br>auto lo<br>iface lo inet loopback              |                                              |                                                        |                                                      |                             |
| # The primary network interface<br>auto cth0                                       |                                              |                                                        |                                                      |                             |
| #iface eth0 inet dhcp                                                              |                                              |                                                        |                                                      |                             |
| iface eth0 inet static                                                             |                                              |                                                        |                                                      |                             |
| address 192.168.1.205<br>netmask 255.255.255.0                                     |                                              |                                                        |                                                      |                             |
| # The secondary network interface<br>auto eth1                                     |                                              |                                                        |                                                      |                             |
| iface eth1 inet dhcp                                                               |                                              |                                                        |                                                      |                             |
| #iface eth1 inet static                                                            |                                              |                                                        |                                                      |                             |
| #address 10.0.0.1<br>#motwook 255 255 255 0                                        |                                              |                                                        |                                                      |                             |
|                                                                                    |                                              |                                                        |                                                      |                             |
|                                                                                    |                                              |                                                        |                                                      |                             |
|                                                                                    |                                              |                                                        |                                                      |                             |
|                                                                                    |                                              |                                                        |                                                      |                             |
|                                                                                    |                                              |                                                        |                                                      |                             |
|                                                                                    |                                              |                                                        |                                                      |                             |
|                                                                                    |                                              |                                                        |                                                      |                             |
|                                                                                    |                                              |                                                        |                                                      |                             |
|                                                                                    |                                              |                                                        |                                                      |                             |
|                                                                                    |                                              |                                                        |                                                      |                             |
|                                                                                    |                                              |                                                        |                                                      |                             |
|                                                                                    |                                              |                                                        |                                                      |                             |
|                                                                                    |                                              |                                                        |                                                      |                             |
|                                                                                    |                                              |                                                        |                                                      |                             |
|                                                                                    |                                              |                                                        |                                                      |                             |
|                                                                                    |                                              |                                                        |                                                      |                             |
|                                                                                    |                                              |                                                        |                                                      |                             |
| <pre>^G Get Help ^G WriteOut ^X Exit ^J Justify</pre>                              | *R Read File *W Where Is                     | <mark>^V</mark> Prev Page<br><mark>^V</mark> Next Page | <sup>A</sup> K Cut Text<br><sup>A</sup> U UnCut Text | ^C Cur Pos<br>^T To Spell → |
| 🖉 Start 🛛 🍇 🕢 🚞 🧖                                                                  |                                              |                                                        |                                                      | EN 🐌 🎨 🎦 🏱 💻                |
|                                                                                    |                                              |                                                        |                                                      | R 100% 💌                    |

Press **Ctrl+O** then **Enter** to save the file then press **Ctrl+X** to close the text editor.

To apply the new ip address configuration, enter the following command:

sudo /etc/init.d/networking restart

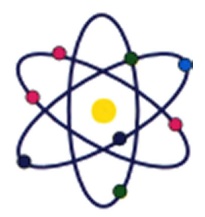

11200 Rockville Pike, Suite 220, Rockville, MD 20852 | Phone: (301) 984-7400 | Fax: (301) 984-7401 Web: www.asmed.com | E-mail: info@asmed.com

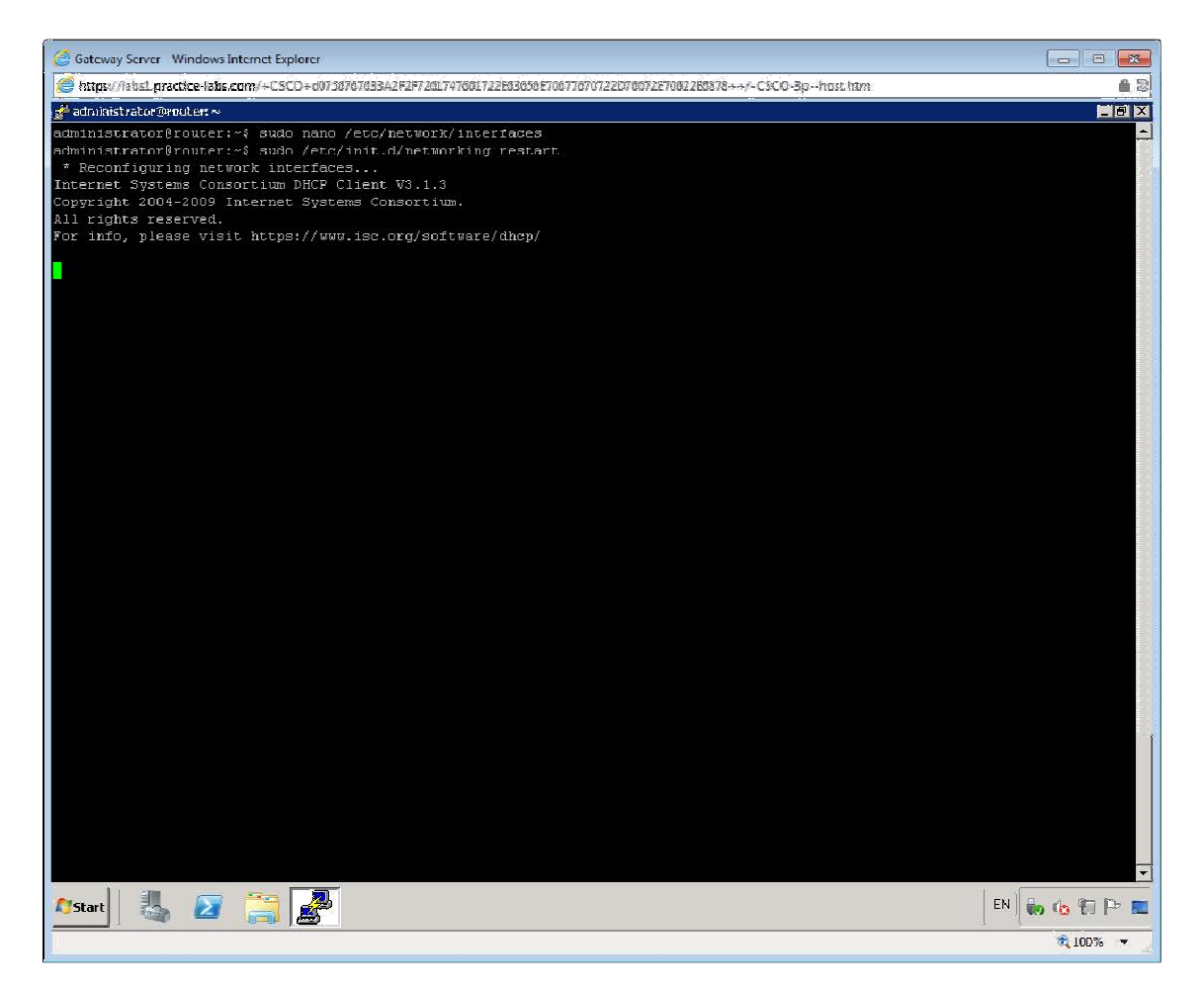

**Note:** You will notice the console window looks like it has stopped working. This is because the **SSH** session has be disconnected from **ROUTER** you can re-launch access by double clicking the ROUTER entry in putty. This happens because the interface has been restarted to apply the new configuration.

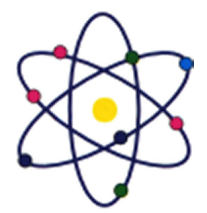

11200 Rockville Pike, Suite 220, Rockville, MD 20852 | Phone: (301) 984-7400 | Fax: (301) 984-7401 Web: www.asmed.com | E-mail: info@asmed.com

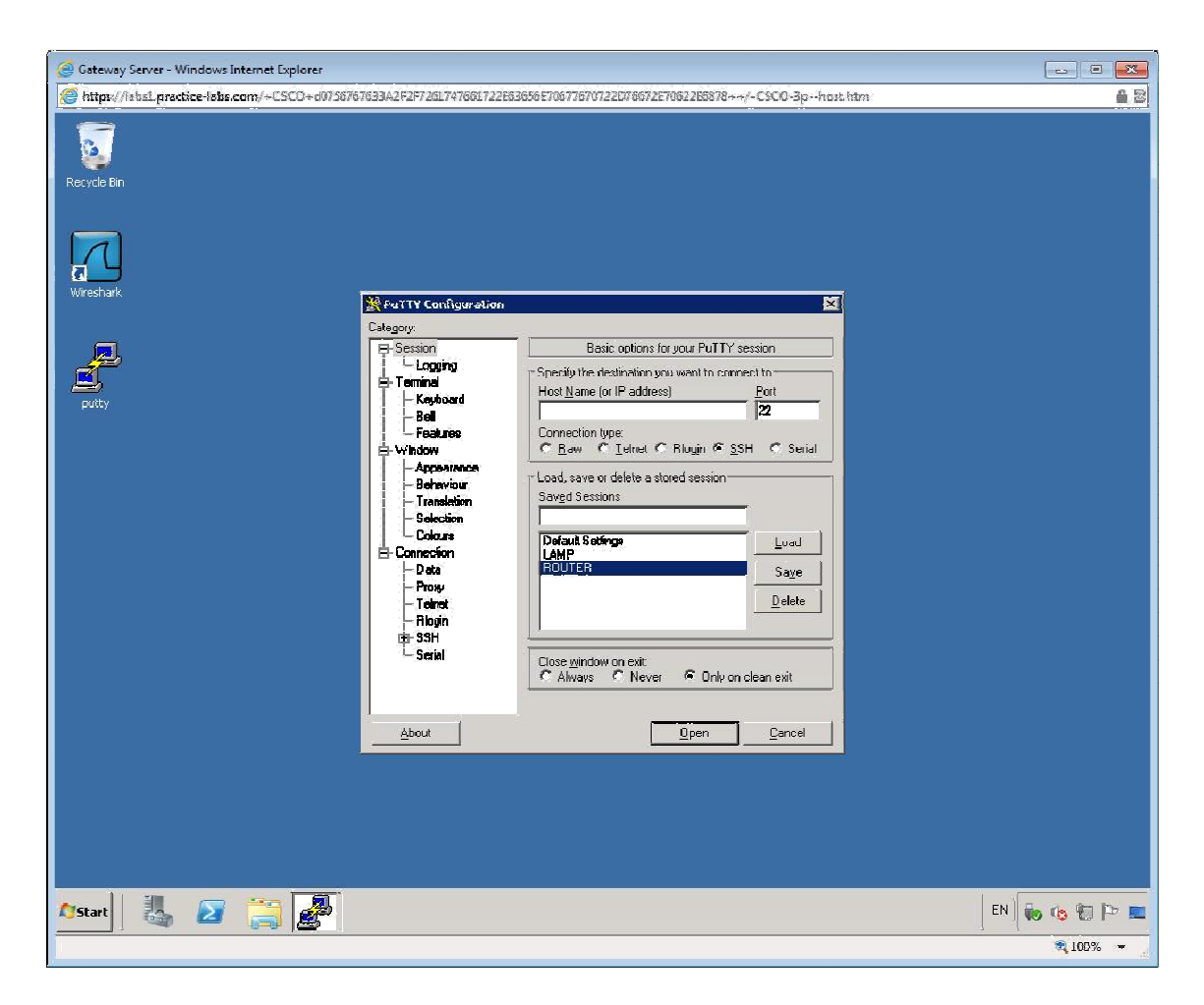

This will launch a **SSH** session to the remote device in order for you to configure settings.

When the console appears enter the following credentials:

login as: administrator

password: Pa\$\$w0rd

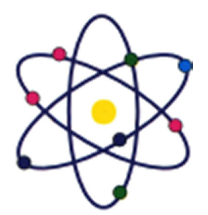

11200 Rockville Pike, Suite 220, Rockville, MD 20852 | Phone: (301) 984-7400 | Fax: (301) 984-7401 Web: www.asmed.com | E-mail: info@asmed.com

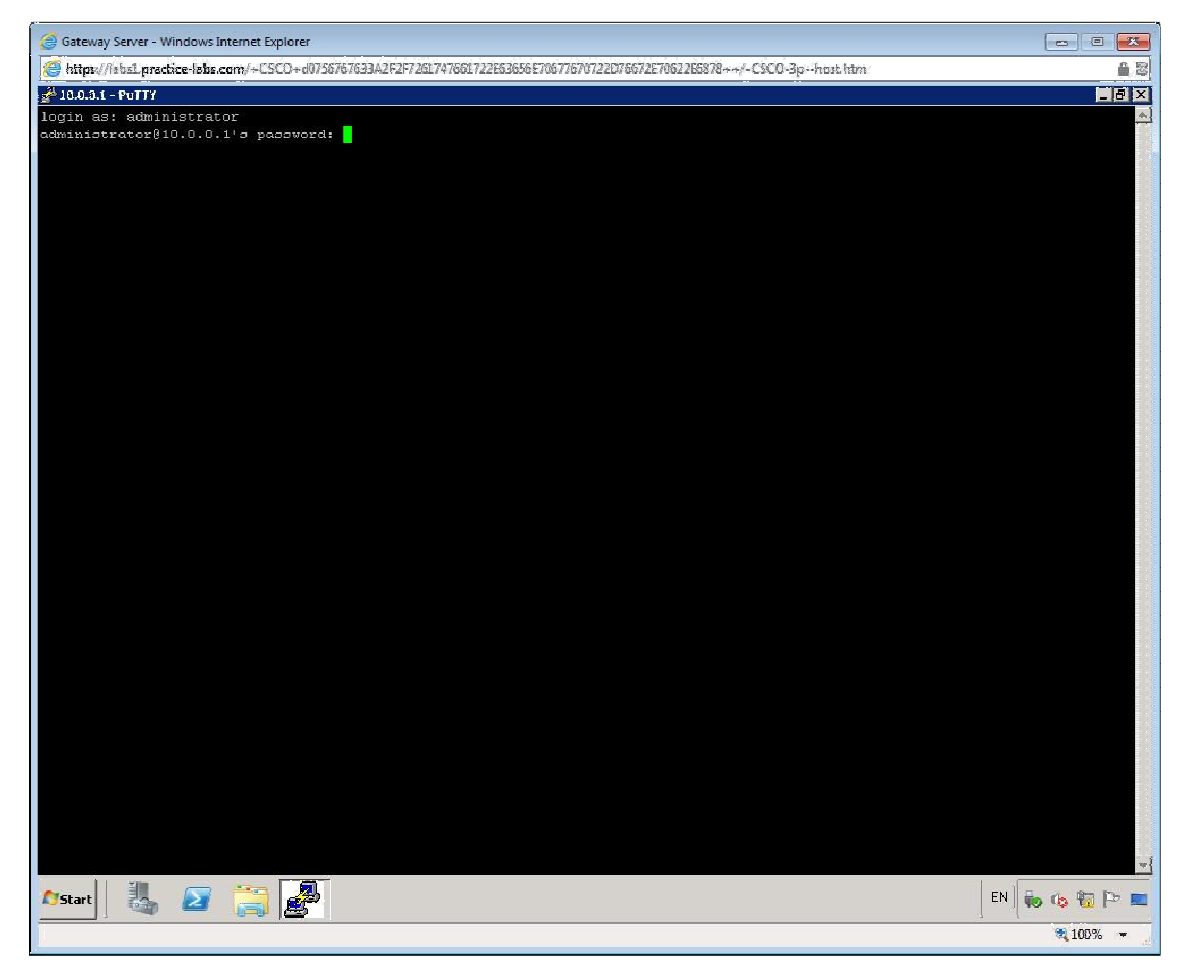

Once you login use the **ifconfig** command to see the IP address details.

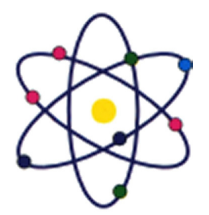

11200 Rockville Pike, Suite 220, Rockville, MD 20852 | Phone: (301) 984-7400 | Fax: (301) 984-7401 Web: www.asmed.com | E-mail: info@asmed.com

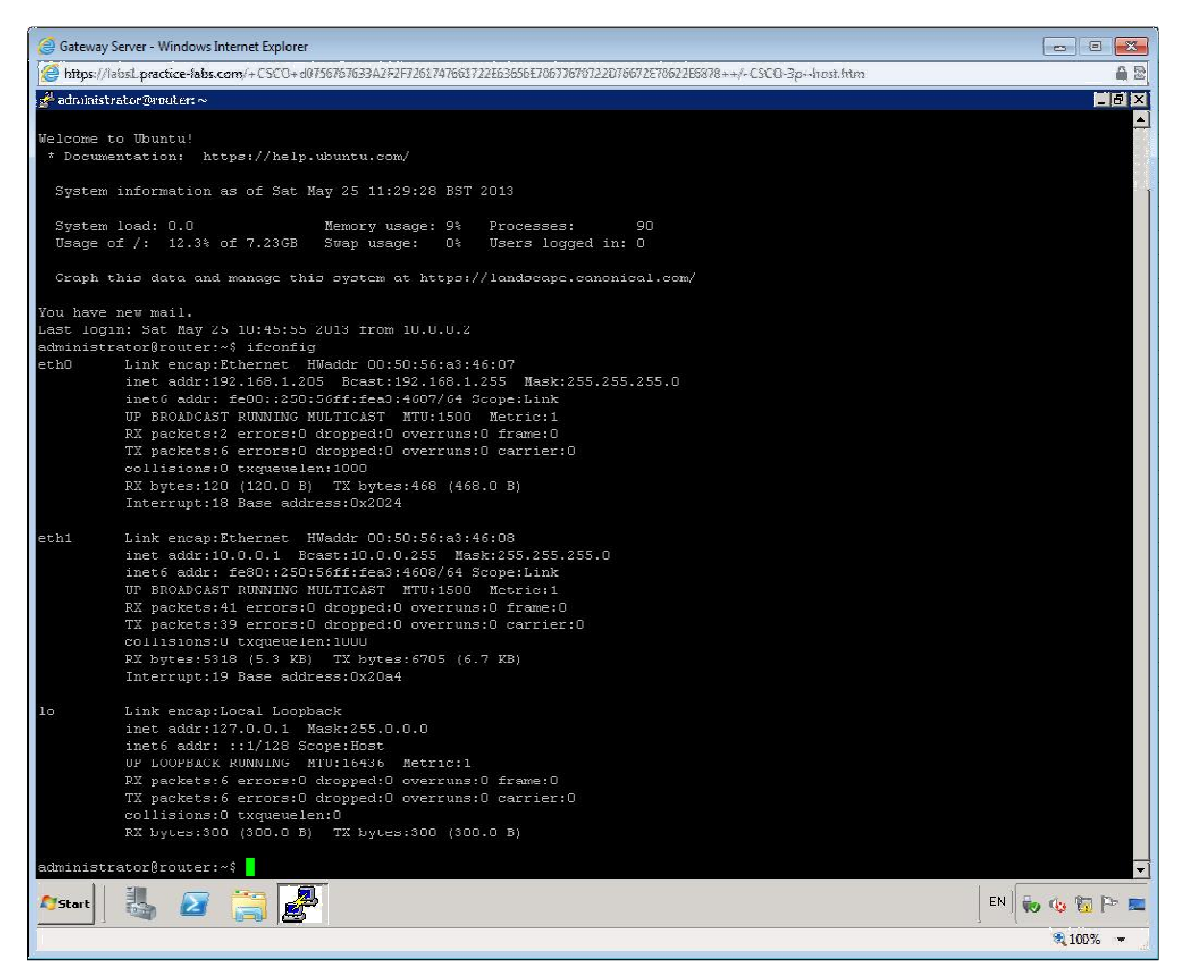

Minimise the SSH console and open DHCP Manager from Administrative Tool on GATEWAY server.

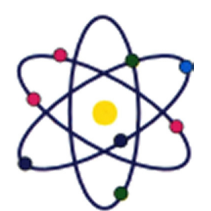

11200 Rockville Pike, Suite 220, Rockville, MD 20852 | Phone: (301) 984-7400 | Fax: (301) 984-7401 Web: www.asmed.com | E-mail: info@asmed.com

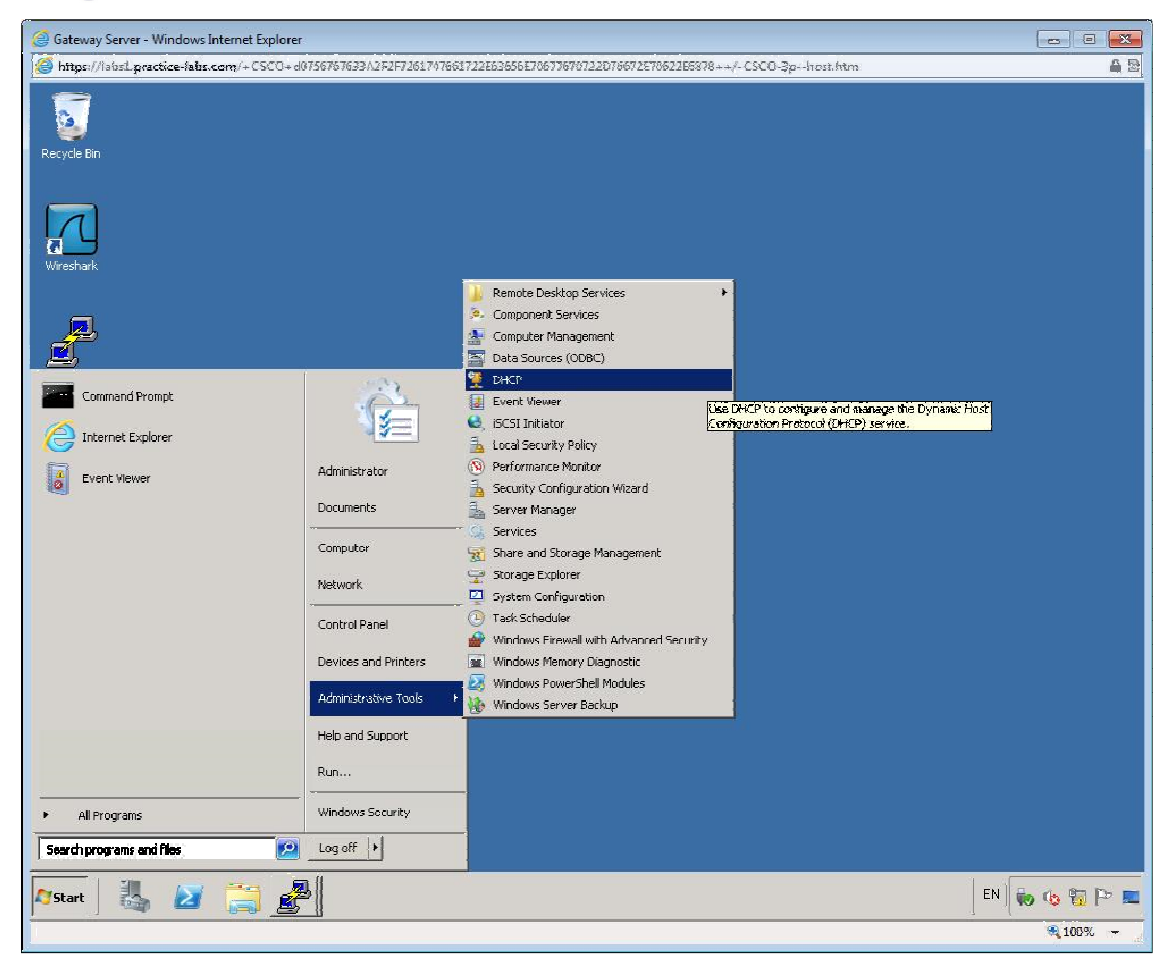

Expand the menu until you see IPV4 Address Leases.

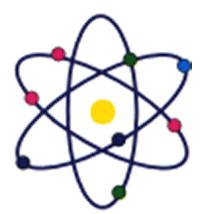

11200 Rockville Pike, Suite 220, Rockville, MD 20852 | Phone: (301) 984-7400 | Fax: (301) 984-7401 Web: www.asmed.com | E-mail: info@asmed.com

| 🧉 Gateway Server - Windows Internet Explorer |                       |                       |                             |           |                |          |
|----------------------------------------------|-----------------------|-----------------------|-----------------------------|-----------|----------------|----------|
| https://isbal.practice-labs.com/+CSCO+c07587 | 57633A2F2F726L74766L7 | 226836566706776707220 | 176672E70622E5878++/-CSCO-3 | ohost.htm |                | 62       |
| DHCF                                         |                       |                       |                             |           |                | _ @ X    |
| <u>Eile Action View Help</u>                 |                       |                       |                             |           |                |          |
|                                              |                       |                       |                             |           |                |          |
|                                              | Client IP Address 🗠   | Name                  | Lease Expiration            | Type Uni  | Actions        |          |
| B Dyt                                        | 10.0.0.1              | 700181.CLASOROCAI     | 6)Z(ZUI 3 3:Z7:03 AM        | DITCH US  | Address Letses | -        |
| E 📑 Scope [10.0.0.0] Router Server Scope     |                       |                       |                             |           | More Actions   | <b>*</b> |
| Address Leases                               |                       |                       |                             |           | 10.0.8.1       | 4        |
| Reservations                                 |                       |                       |                             |           | Plore Actions  | , E      |
| Server Options                               |                       |                       |                             |           |                |          |
| E 22 Fibers                                  |                       |                       |                             |           |                |          |
|                                              |                       |                       |                             |           |                |          |
|                                              |                       |                       |                             |           |                |          |
|                                              |                       |                       |                             |           |                |          |
|                                              |                       |                       |                             |           |                |          |
|                                              |                       |                       |                             |           |                |          |
|                                              |                       |                       |                             |           |                |          |
|                                              |                       |                       |                             |           |                |          |
|                                              |                       |                       |                             |           |                |          |
|                                              |                       |                       |                             |           |                |          |
|                                              |                       |                       |                             |           |                |          |
|                                              |                       |                       |                             |           |                |          |
|                                              |                       |                       |                             |           |                |          |
|                                              |                       |                       |                             |           |                |          |
|                                              |                       |                       |                             |           |                |          |
|                                              |                       |                       |                             |           |                |          |
|                                              |                       |                       |                             |           |                |          |
|                                              |                       |                       |                             |           |                |          |
|                                              |                       |                       |                             |           |                |          |
|                                              | 41                    |                       | )                           | •         |                |          |
|                                              |                       |                       |                             | [         |                |          |
| 🍂 👔 🎒 🖉 🦓                                    | 9                     |                       |                             |           | EN 🐻 🤹 🖁       | 2 P 📼    |
|                                              |                       |                       |                             |           | 3 (<br>10      | 0% =     |

You will see that the DHCP server has assigned the 10.0.0.1 ip address to the **ROUTER.** 

Close all the open windows.

Leave the devices you have powered on in their current state and proceed to the next exercise.

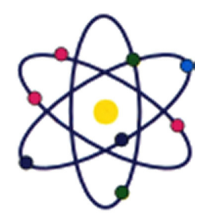

11200 Rockville Pike, Suite 220, Rockville, MD 20852 | Phone: (301) 984-7400 | Fax: (301) 984-7401 Web: www.asmed.com | E-mail: info@asmed.com

# **Exercise 4 - IP Addressing Settings**

In these exercises, you will discover the effect on connectivity when you adjust the subnet mask applied to an IP configuration.

#### Subnet Masks

#### Step 1

Ensure you have powered on the required devices defined in the introduction Connect to CLIENT.

Once logged in open the **Run** box then type **ncpa.cpl**, and press Enter.

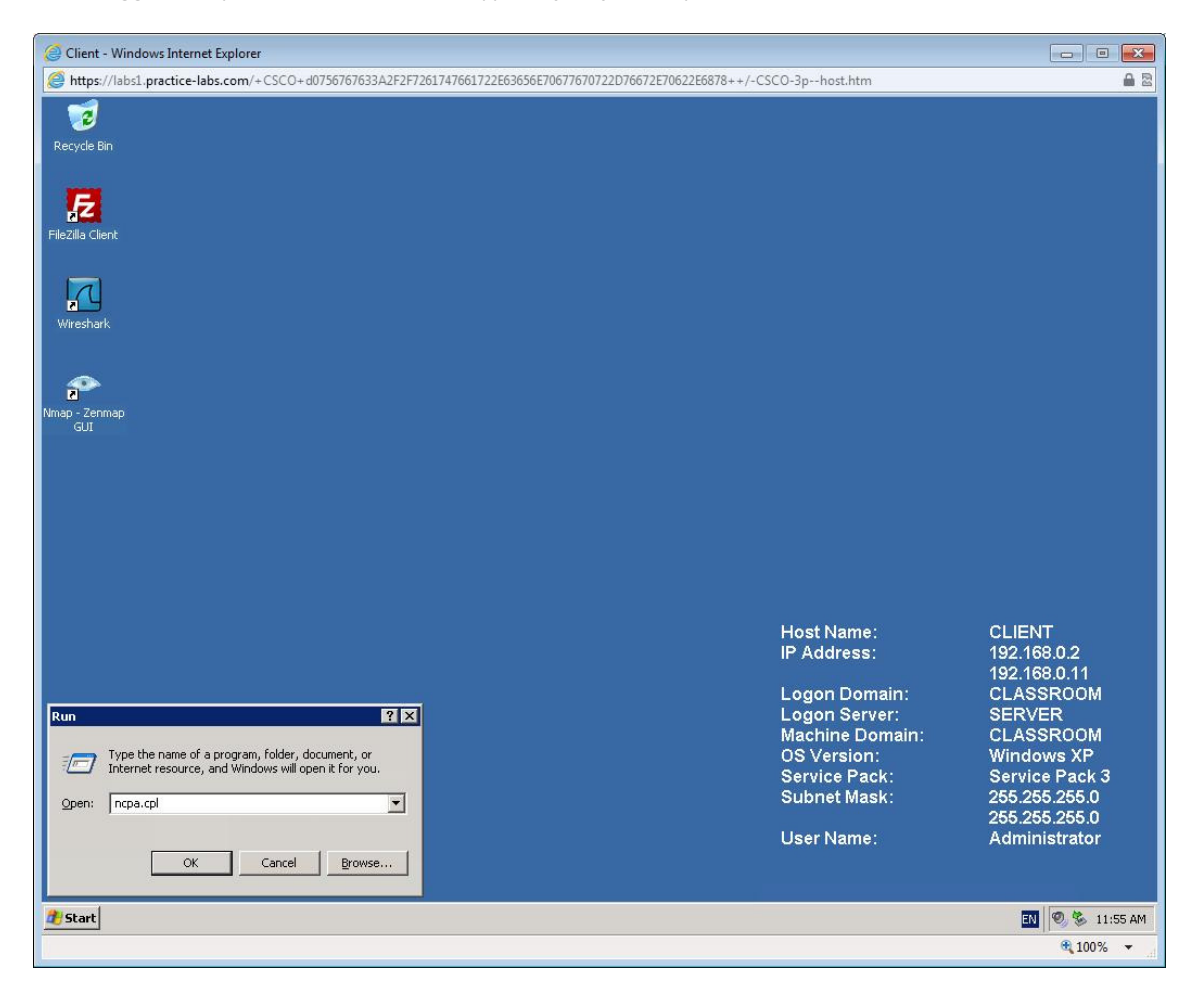

Right-click Local Area Connection called Internal and select Properties.

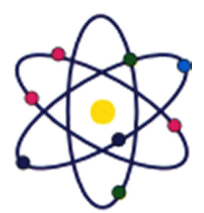

11200 Rockville Pike, Suite 220, Rockville, MD 20852 | Phone: (301) 984-7400 | Fax: (301) 984-7401 Web: www.asmed.com | E-mail: info@asmed.com

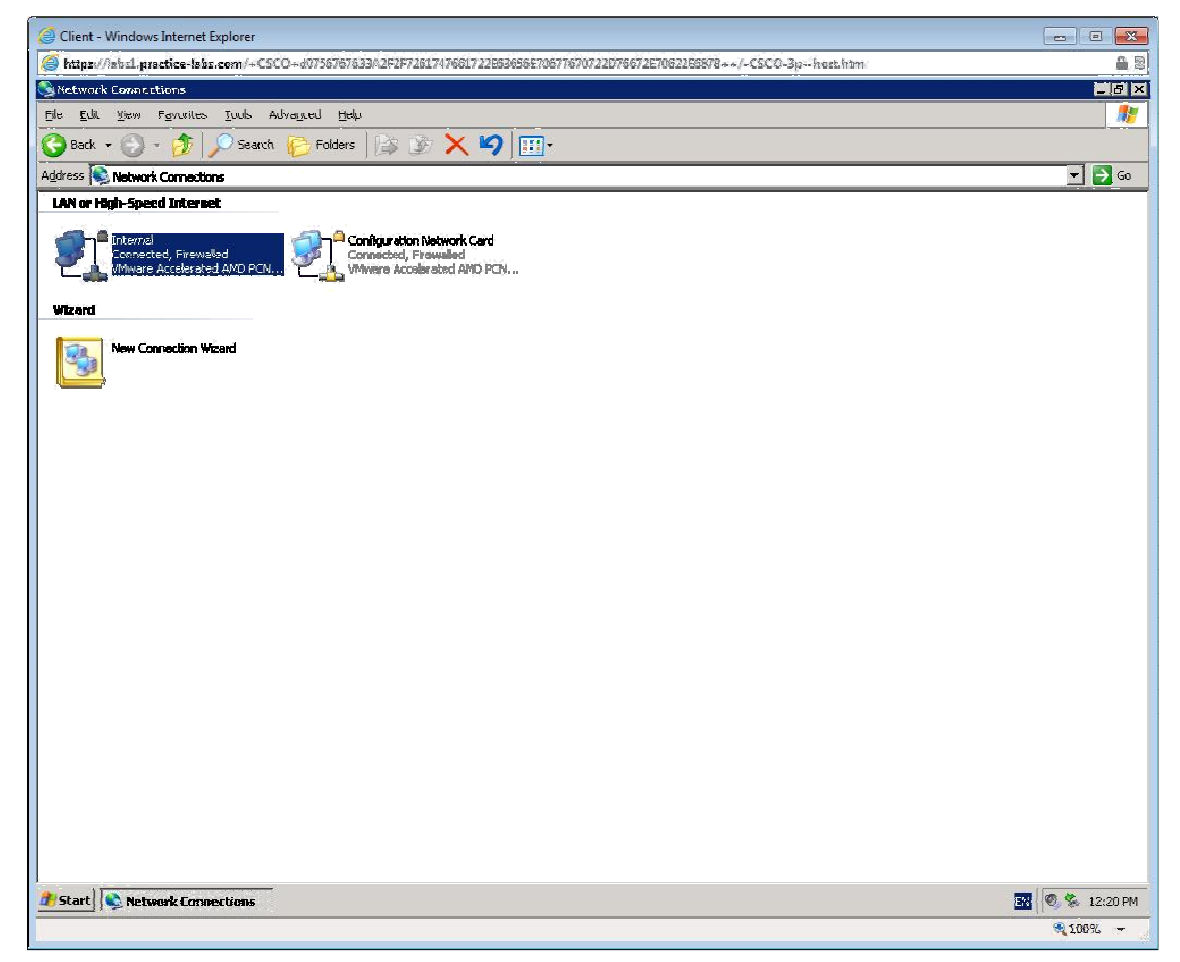

Double-click Internet Protocol (TCP/IP).

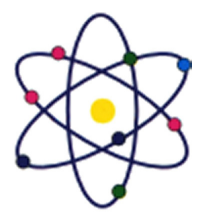

11200 Rockville Pike, Suite 220, Rockville, MD 20852 | Phone: (301) 984-7400 | Fax: (301) 984-7401 Web: www.asmed.com | E-mail: info@asmed.com

| Client - Windows Internet Explorer                                                                                 |          |
|----------------------------------------------------------------------------------------------------|----------|
| CSCU+400756/014001207470617203002100700720000172203002100722078072200022608/8++/-CSCU-3p-host.htm                  | £ @      |
| Network Connections                                                                                                |          |
| File Edit: View Favorites Tools Advanced Help                                                                      |          |
| 😮 Back - 🕥 - 🎓 💭 Search 💦 Folders 🔝 🚱 🗶 🧐                                                                          |          |
| Anhres C 1. Triternal Properties                                                                                   | 💌 🎒 Gn   |
| LANor H General Advanced                                                                                           |          |
| Connoct using:                                                                                                    |          |
| Soft State Configure                                                                                               |          |
| This connection uses the following items                                                                           |          |
| Witzard                                                                                                    |          |
| 🖉 🧱 File and Printer Sharing for Microsoft Networks                                                                |          |
|                                                                                                    |          |
|                                                                                                    |          |
| Install Universital Properties                                                                                     |          |
| Description -                                                                                                    |          |
| ritaminisario etimori roccioni terreti ritoccor rite desou<br>vide ana network, protoco fina provide communication |          |
|                                                                                                    |          |
| Show icon in notification area when connected                                                                      |          |
| <ul> <li>Notify Te when this connection us initial or no connectivity.</li> </ul>                                  |          |
|                                                                                                    |          |
| OK. Cancel                                                                                                    |          |
|                                                                                                    |          |
|                                                                                                    |          |
|                                                                                                    |          |
|                                                                                                    |          |
|                                                                                                    |          |
|                                                                                                    |          |
|                                                                                                    |          |
|                                                                                                    |          |
|                                                                                                    |          |
| Start Network Connections                                                                                          |          |
|                                                                                                    | R 100% - |

Review the IP address details, these should be the following:

IP address: 192.168.0.2
Subnet mask: 255.255.255.0
Default gateway: 192.168.0.250
Preferred DNS server: 192.168.0.1

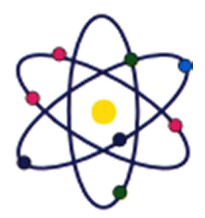

11200 Rockville Pike, Suite 220, Rockville, MD 20852 | Phone: (301) 984-7400 | Fax: (301) 984-7401 Web: www.asmed.com | E-mail: info@asmed.com

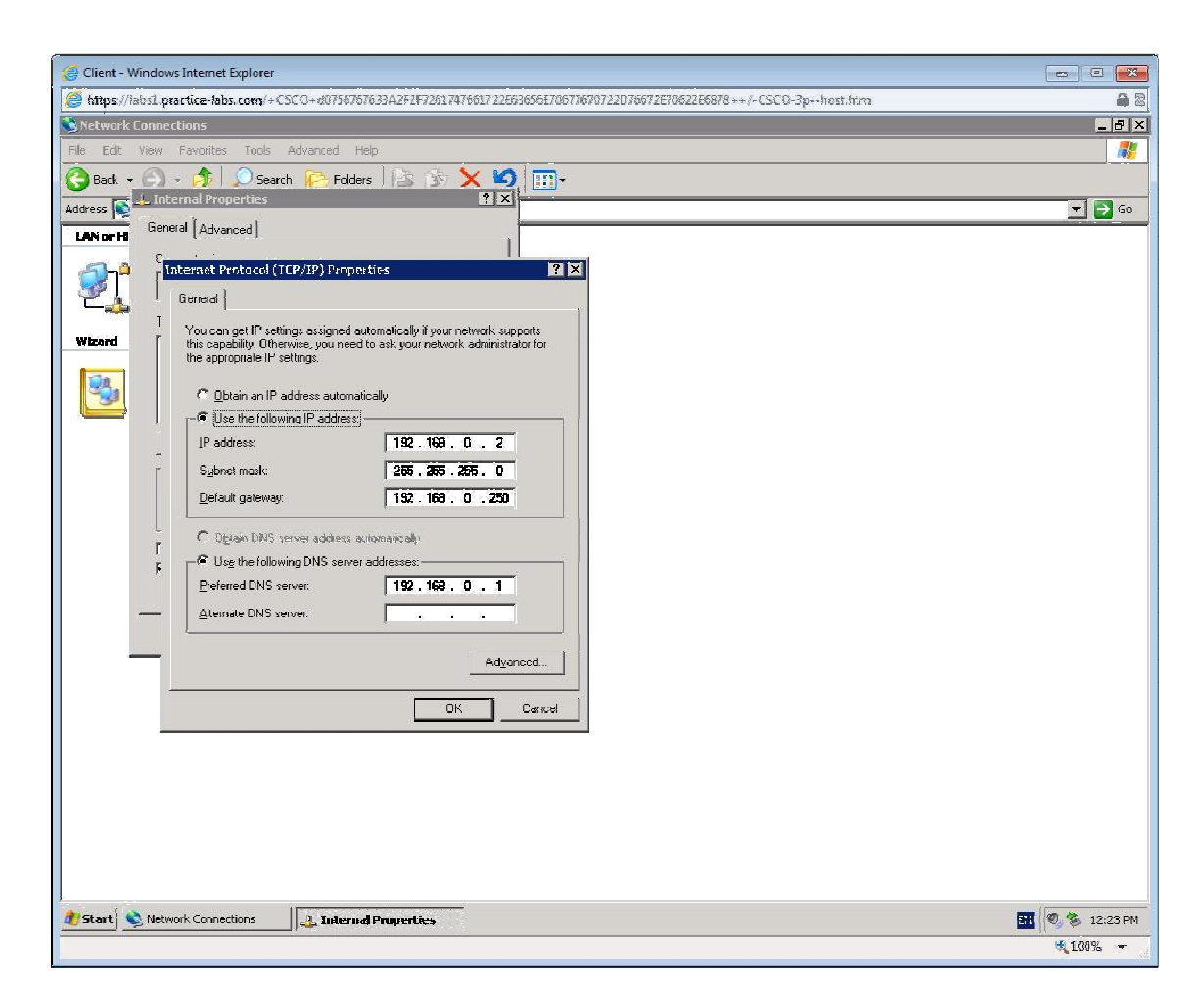

Click OK to close.

Click on the Advanced tab and Settings option.

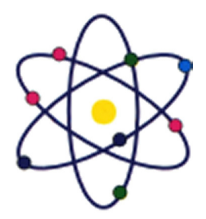

11200 Rockville Pike, Suite 220, Rockville, MD 20852 | Phone: (301) 984-7400 | Fax: (301) 984-7401 Web: www.asmed.com | E-mail: info@asmed.com

| Client - Windows Internet Explorer                                                                                                    |                                                       |
|----------------------------------------------------------------------------------------------------|-------------------------------------------------------|
| https://isbs1.practice-labs.com/+CSCO+d0758767633A2F2F7261747661722E                                                                         | 83656E70677670722D76672E70622E6878++/-CSCO-3phost.htm |
| Network Connections                                                                                                    |                                                       |
| File Edit View Favorites Tools Advanced Help                                                                                                 |                                                       |
| 🔇 Rark 🗸 🔿 🦂 🎝 🔎 Search 🎼 Folders 🖾 🗞 🗙 😫                                                                                                    |                                                       |
| Address 💽 🔔 Internal Properties 🔹 😨 🗙                                                                                                    |                                                       |
| IAN or HB General Advanced                                                                                                    |                                                       |
|                                                                                                    |                                                       |
| Protect my computer and network by limiting<br>up percenting access to this computer from<br>the Internet                                    |                                                       |
| Wizard Internet Connection Sharing                                                                                                    |                                                       |
| Allow other network users to connect through this<br>computer's Internet connection                                                          |                                                       |
| Aliger offinal network vasies is ponitive or disable the shared internet connection     Learn more about <u>Internet Connection</u> Septimge |                                                       |
| QKCancel                                                                                                    |                                                       |
|                                                                                                    |                                                       |
|                                                                                                    |                                                       |
|                                                                                                    |                                                       |
|                                                                                                    |                                                       |
|                                                                                                    |                                                       |
|                                                                                                    |                                                       |
|                                                                                                    |                                                       |
| Start Network Connections                                                                                                    | 🔝 🕅 🕉 12:23 PM                                        |
|                                                                                                    | 22,100% =                                             |

Turn the Firewall off for this test. Click OK to close all open dialog boxes.

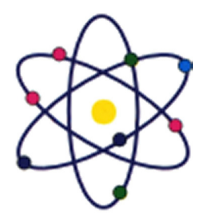

11200 Rockville Pike, Suite 220, Rockville, MD 20852 | Phone: (301) 984-7400 | Fax: (301) 984-7401 Web: www.asmed.com | E-mail: info@asmed.com

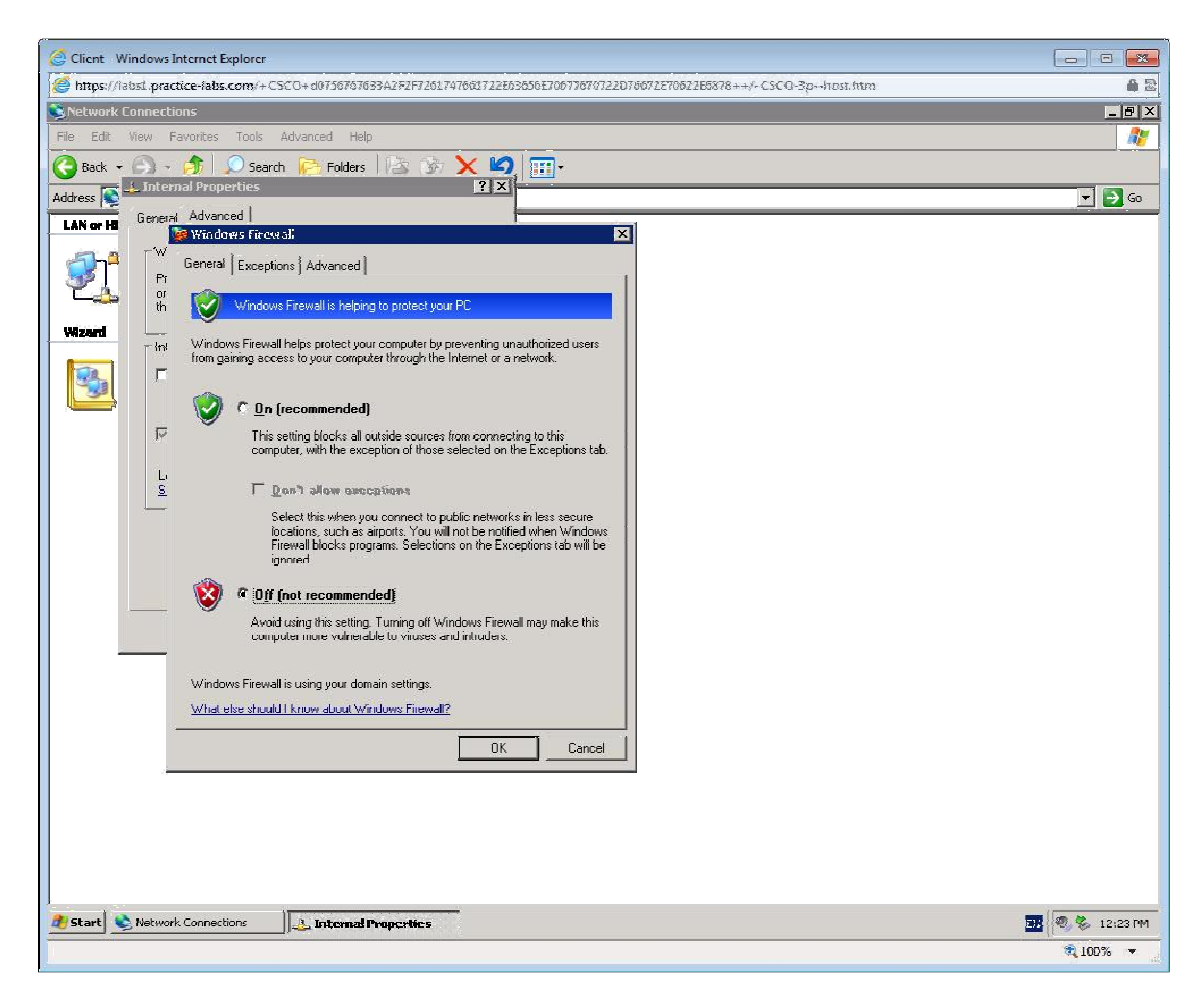

#### Step 2

**Connect** to **SERVER** and start Wireshark (desktop shortcut) and display the Capture Options dialog. Enter **icmp** in the **Capture Filter** box and click **Start**.

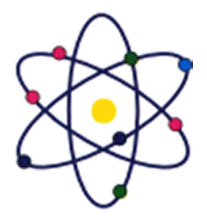

11200 Rockville Pike, Suite 220, Rockville, MD 20852 | Phone: (301) 984-7400 | Fax: (301) 984-7401 Web: www.asmed.com | E-mail: info@asmed.com

| Server - Windows Internet Explorer                              |                                       |                      |                        |                            |
|-----------------------------------------------------------------|---------------------------------------|----------------------|------------------------|----------------------------|
| https://labs.practice-labs.com/+CSCO+d0756767633A2F2F72617      | 47661722E63656E70677670722D76672      | E70622E6878++        | -/-CSCO-3phost.htm     | <b>a</b> 2                 |
| I he Wireshark Network Analyzer                                 |                                       |                      |                        |                            |
| E Wireshark: Capture Options                                    |                                       |                      |                        |                            |
| Capture                                                         |                                       | 2 2 2                |                        |                            |
| Interface: Local 💽 Intel(R) PRO/1000 MT Network Cor             | nnection: \Device\WPF_{142582 -       |                      |                        |                            |
| File         IP address: fe80::3cc8:56f0:be30:1d4a, 192.168.0.1 |                                       | Apply                |                        |                            |
| Link-layer header type:                                         | Woeloss Settings                      |                      | -                      |                            |
| Capture packets in promiscuous mode                             | Renicle Settings                      | alyzer               |                        |                            |
| Capture packets in pcap-ng format (experimental) Buffer         | r size: 1 megabyte(s)                 |                      |                        |                            |
| I Limit each packet to Ibytes                                   |                                       |                      |                        |                            |
| Capture Filter: Imp                                             |                                       |                      |                        |                            |
| Caphine File(s)                                                 | Display Options                       |                      | 💫 Website              |                            |
| File: Browse                                                    | 👿 Update list of packets in real time |                      | - Visit the proje      |                            |
| T Use multiple files                                            | _                                     |                      | 🙀 User's 🤇             |                            |
| Maxt file every 1                                               | Automatic scrolling in live capture   |                      | 🏁 The User's Gu        |                            |
| Rext file every 1                                               | 🐺 Hide capture info dialog            | the wild             | Security               |                            |
| Ring buffer with 2 1 files                                      | Narrae Dun sakakin s                  |                      | Work with Wi           |                            |
| Stop capture after 1                                            |                                       |                      |                        |                            |
| Stop Capture                                                    | Enable MAC name resolution            |                      |                        |                            |
| T after T packet(s)                                             | Enable network name resolution        |                      |                        |                            |
| T after 1 megabyto(s) *                                         |                                       |                      |                        |                            |
| I after I                                                       | Enable transport name resolution      |                      |                        |                            |
|                                                                 |                                       |                      | -                      |                            |
|                                                                 | Start Cancel                          |                      | <u> </u>               |                            |
| O[neau) whoar or capture [norativets                            | Logonoonton.                          | it: Default          | 4                      |                            |
|                                                                 | Machine Domain:                       | CLASSRO              | OM                     |                            |
|                                                                 | Subnet wask:                          | (RODE)<br>255 255 25 | 55.0                   |                            |
| System Type:                                                    |                                       | Domain C             | ontroller, Primary, Er | iterprise, Terminal Server |
| User Name: Ac                                                   |                                       |                      | ator                   |                            |
|                                                                 |                                       |                      |                        |                            |
|                                                                 |                                       |                      |                        |                            |
| 🍂 🗾 📜 🚺                                                         |                                       |                      |                        | EN * 🏱 🗑 🏠 03:16           |
|                                                                 |                                       |                      |                        | € 100% -                   |
| =1                                                              |                                       |                      |                        |                            |

Recall that **SERVER** is configured with an IP address of **192.168.0.1** and a subnet mask of **255.255.255.0** you can confirm this by using the ipconfig command.

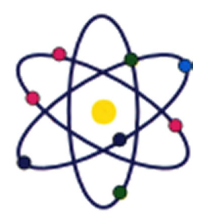

11200 Rockville Pike, Suite 220, Rockville, MD 20852 | Phone: (301) 984-7400 | Fax: (301) 984-7401 Web: www.asmed.com | E-mail: info@asmed.com

| Server - Windows Internet Explorer                                                                                                    |                                              |
|----------------------------------------------------------------------------------------------------|----------------------------------------------|
| Shttps://labs.practice-labs.com/+CSCO+d0756767633A2F2F7261747661722E63656E70677670722D76672E70622E6878++/-C                                                                            | SCO-3phost.htm 🔒 🗟                           |
| Administrator: Command Prompt                                                                                                    |                                              |
| Microsoft Windows [Version 6.1.7601]<br>Copyright <c> 2009 Microsoft Corporation. All rights reserved.</c>                                                                             |                                              |
| C:\Users\Administrator>ipconfig                                                                                                    |                                              |
| Windows IP Configuration                                                                                                    |                                              |
| Ethernet adapter Local Area Connection 2:                                                                                                    |                                              |
| Connection-specific DNS Suffix :<br>Link-local lPv6 Address : fe80::3cc8:56f0:be30:1d4ax13<br>lPv4 Address : 172.160.0.1<br>Submet Mask : 255.255.0<br>Default Gateway : 192.160.8.250 |                                              |
| Iunnel adapter isatap.(1425B233-F3E9-4FF4-B595-0434EA37EDCD):                                                                                                    |                                              |
| Media State : Media disconnected<br>Connection specific DNS Suffix . :                                                                                                    |                                              |
| C=\Users\Administrator>_                                                                                                    |                                              |
|                                                                                                    |                                              |
|                                                                                                    | <u> </u>                                     |
|                                                                                                    |                                              |
|                                                                                                    |                                              |
|                                                                                                    |                                              |
|                                                                                                    |                                              |
|                                                                                                    |                                              |
|                                                                                                    | roller, Primary, Enterprise, Terminal Server |
|                                                                                                    | ·                                            |
|                                                                                                    |                                              |
| 🍂 🛃 🔁 🚞 📶 🔤                                                                                                    | EN x Pr 2 (b 00:20 11/09/2012                |
|                                                                                                    | € 100% <del>-</del>                          |

From the open a command prompt enter ping **192.168.0.2** to verify the link.

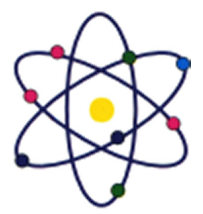

11200 Rockville Pike, Suite 220, Rockville, MD 20852 | Phone: (301) 984-7400 | Fax: (301) 984-7401 Web: www.asmed.com | E-mail: info@asmed.com

| Server - Windows Internet Explorer                                                                                                    |                                                                                                    |
|----------------------------------------------------------------------------------------------------|----------------------------------------------------------------------------------------------------|
| 🦉 https://labsl.practice-labs.com/+CSCO+d0756767633A2F2F7261747661722E63656E7067767671722D70672E70622E5878++/-                                                                                                    | CSCO-3phost.htm 🔒 🕯                                                                                                    |
| 🚾 Administrator: Command Prempi                                                                                                    | _ B )                                                                                                    |
| C:\Users\Administrator>ping 192.168.0.2                                                                                                    |                                                                                                    |
| Pinging 192.168.0.2 with 32 bytes of data:<br>Reply from 192.168.0.2: bytes=32 time(1ms TTL=128<br>Reply from 192.168.0.2: bytes=32 time(1ms TTL=128<br>Reply from 192.168.0.2: bytes=32 time(1ms TTL=128<br>Reply from 192.168.0.2: bytes=32 time(1ms TTL=128 | 👹 🖾 🥦 🔆   🖾                                                                                                    |
| Ping statistics for 192.168.0.2:<br>Packets: Sent = 4, Received = 4, Lost = 0 (0% loss),<br>Approximate round trip times in milli-seconds:<br>Minimum = Ums, Maximum = Ums, Average = Ums                                                                      | able (Host unreachable)<br>(id=0x0001, seq(be/le)=21/5376, ttl=128)<br>able (Host unreachable)                                                                                                    |
| G:\Users\Administrator>                                                                                                    | <pre>ble Clast Unicestitute;<br/>(id=0x0001, seq(be/le)=22/5632, ttl=128)<br/>(id=0x0001, seq(be/le)=23/5883, ttl=128)<br/>(id=0x0001, seq(be/le)=24/6144, ttl=128)<br/>(id=0x0001, seq(be/le)=24/6144, ttl=128)<br/>(id=0x0001, seq(be/le)=25/6400, ttl=128)<br/>(id=0x0001, seq(be/le)=26/6656, ttl=128)<br/>(id=0x0001, seq(be/le)=26/6656, ttl=128)<br/>(id=0x0001, seq(be/le)=26/6656, ttl=128)<br/>(id=0x0001, seq(be/le)=26/6656, ttl=128)<br/>(id=0x0001, seq(be/le)=26/6656, ttl=128)<br/>(id=0x0001, seq(be/le)=26/6656, ttl=128)<br/>(id=0x0001, seq(be/le)=26/6656, ttl=128)</pre> |
| ▼<br>  Start                                                                                                    | Profile: Default                                                                                                    |
|                                                                                                    |                                                                                                    |

Observe the Wireshark packet capture you will see that the communication is successful between source address of 192.168.0.1 (SERVER) and 192.168.0.2 (CLIENT).

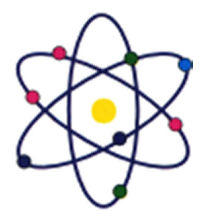

11200 Rockville Pike, Suite 220, Rockville, MD 20852 | Phone: (301) 984-7400 | Fax: (301) 984-7401 Web: www.asmed.com | E-mail: info@asmed.com

| 🥝 Server - Windows Interne | et Explorer                               |                                            |                      |                            |                  |                 |                                           | ×         |
|----------------------------|-------------------------------------------|--------------------------------------------|----------------------|----------------------------|------------------|-----------------|-------------------------------------------|-----------|
| https://labsl.practice-lab | bs.com/+CSCO+d0756767                     | 533A2F2F7261747661722E636                  | 56E7067767672        | 20766725706226             | 5878++/-CS       | 00-3p++host.htm |                                           | A 2       |
| Capturing from Intel(R)    | PRO/10E0 MT Network E                     | onnection (icme) - Wiresha                 | rk                   |                            |                  |                 |                                           |           |
| File Edit View Go Can      | ture Analyze Statistics                   | Telephony Tools Help                       |                      |                            |                  |                 |                                           |           |
|                            |                                           |                                            |                      |                            |                  | TH 157 .        | ang 1 😋                                   |           |
|                            |                                           |                                            |                      | =। ध्य                     |                  | 🏽 🖾 🐻           | ₩   <mark>8</mark>                        |           |
| Filter:                    |                                           |                                            | Expression           | Clear Apply                |                  |                 |                                           |           |
| No Time Isc                | ource.                                    | Dectination                                | Protocol Jos         |                            |                  |                 |                                           |           |
| 1 0.000000 1               | .92.168.0.250                             | 192.168.0.1                                | ICMP De              | stination u                | unneachab        | ole (Host un    | reachable)                                |           |
| 2 3.750997 1               | 92.168.0.1                                | 192.168.0.2                                | ICMP EC              | :ho (ping) r               | request          | (id=0×0001,     | seq(be/le)-21/5376,                       | tt7-128)  |
| 3 3.976640 1               | 92.168.0.250                              | 192.168.0.1                                | ICMP De              | stination u                | unneachai        | ole (Host un    | reachable)                                |           |
| 4 8.032589 1               | .92.168.0.250                             | 192.168.0.1                                | ICMP De              | stination u                | unneachai        | ole (Host un    | reachable)                                | ++1 172)  |
| 5 13 569804 1              | 92,100,0,1                                | 192.100.0.2                                | TCMP EC              | ho (ping) r                | request          | (id=0x0001,     | seq(be/le)=22/J032,<br>seq(be/le)=23/5888 | tt]=128)  |
| 7 13, 570095 1             | 92,168,0,2                                | 192,168,0,1                                | ICMP EC              | he (pina) r                | aply             | (jd=0x0001,     | seg(be/le)=23/5888.                       | tt]=128)  |
| 8 19.966887 1              | 92.168.0.1                                | 192.168.0.2                                | ICMP EC              | ho (ping) r                | equest           | (id=0x0001,     | seq(be/le)=24/6144,                       | tt]=128)  |
| 9 19.967106 1              | .92.168.0.2                               | 192.168.0.1                                | ICMP EC              | ho (ping) r                | -eply            | (id=0x0001,     | seq(be/le)=24/6144,                       | tt]=128)  |
| 10 20.979851 1             | .92.168.0.1                               | 192.168.0.2                                | ICMP EC              | ho (ping) r                | equest           | (id=0x0001,     | seq(be/le)=25/6400.                       | tt]=128)  |
| 11 20.980137 1             | 92.168.0.2                                | 192.168.0.1                                | ICMP EC              | ho (ping) r                | epty             | (1d=0x0001,     | seq(be/le)=25/6400,                       | tt (=128) |
| 12 21.995/1/ 1             | 92.108.U.1<br>02.168.0.2                  | 192.108.0.2                                | ICMP EC              | nu (ping) r<br>be (ping) r | request          | (10=0X0001,     | seq(be/le)=20/0000,                       | ++1_128)  |
| 14 23 007747 1             | 07 168 0 1                                | 102.168.0.2                                |                      | ho (ping) r                | ep iy<br>ionuost | (id=0x0001,     | seq(be/le)=20/0000,<br>seq(be/le)=27/6012 | tt1-178)  |
| 15 23.007949 1             | 92.168.0.2                                | 192.168.0.1                                | ICMP EC              | ho (ping) r                | reply            | (id=0x0001.     | seq(be/le)=27/6912.                       | tt]=128)  |
| 16 50.730937 1             | 92.168.0.250                              | 192.168.0.1                                | ICMP De              | stination u                | unneachal        | ole (Host un    | reachable)                                |           |
|                            |                                           | - 74                                       | - JERO HA            |                            | 11.144           |                 | 11 million (1997)                         |           |
| A FIGURE (: 14 UVLES       | 5 UN WITE (392 UI).<br>- Moneace a3:46:09 | 5), 74 Byles Caplur<br>(00-30-36-43-46-00) | EG 1092 N            | 13)<br>(18) 13-116-1       |                  | - 58-33-48-0°   | ۶ <b>٦</b>                                |           |
| Toternet Protocol          | Src• 197 168 0                            | 2 (192 168 N 7) - NS                       | 7 197 769            | R 7 €197 3                 | 68 0 1)          |                 | 2)                                        |           |
| Internet Control           | Message Protocol                          |                                            |                      |                            |                  |                 |                                           |           |
|                            | 3                                         |                                            |                      |                            |                  |                 |                                           |           |
|                            |                                           |                                            |                      |                            |                  |                 |                                           |           |
|                            |                                           |                                            |                      |                            |                  |                 |                                           |           |
|                            |                                           |                                            |                      |                            |                  |                 |                                           |           |
|                            |                                           |                                            |                      |                            |                  |                 |                                           |           |
|                            |                                           |                                            |                      |                            |                  |                 |                                           |           |
|                            |                                           |                                            |                      |                            |                  |                 |                                           |           |
|                            |                                           |                                            |                      |                            |                  |                 |                                           |           |
|                            |                                           |                                            |                      |                            |                  |                 |                                           |           |
| 0000 00 F0 F6 53 1         | 6 02 00 FO FE 83                          | 16 00 00 00 15 00                          |                      |                            |                  |                 |                                           |           |
| 0010 00 3c 1f 86 0         | 0 00 00 00 00 00 00 00                    | CO a8 00 02 CO a8                          | . PV. F P            | VeFeeeEe                   |                  |                 |                                           | *         |
| 0020 00 01 00 00 5         | 5 44 00 01 00 17                          | 61 62 63 64 65 66                          |                      | abcdef                     |                  |                 |                                           |           |
| 0030 67 68 69 68 6         | 4 65 66 67 68 69                          | 1 12 13 14 15 16                           | genjkimn<br>wabodefo | opqrstuv<br>h1             |                  |                 |                                           |           |
|                            | work Connection: New Day                  | kate 16 Dicplayed 16 Markod                | 0                    |                            |                  |                 | Profile: Default                          |           |
|                            |                                           | .xecs, 10 Displayed; 10 Marked;            | •                    |                            |                  |                 | Pronie: Derauic                           | Å         |
| 🍂 🚺 🖉                      | / 📑 🔳 🖌                                   |                                            |                      |                            |                  |                 | EN    🐳                                   | 6 17 P =  |
|                            |                                           |                                            |                      |                            |                  |                 |                                           | 💐 100% 📼  |

#### Step 3

On **CLIENT** open the **IP Properties** dialog for the **Internal** Lan connection.

Set the subnet mask to 255.255.0.0

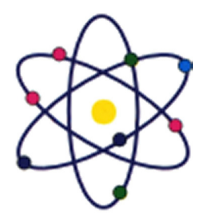

11200 Rockville Pike, Suite 220, Rockville, MD 20852 | Phone: (301) 984-7400 | Fax: (301) 984-7401 Web: www.asmed.com | E-mail: info@asmed.com

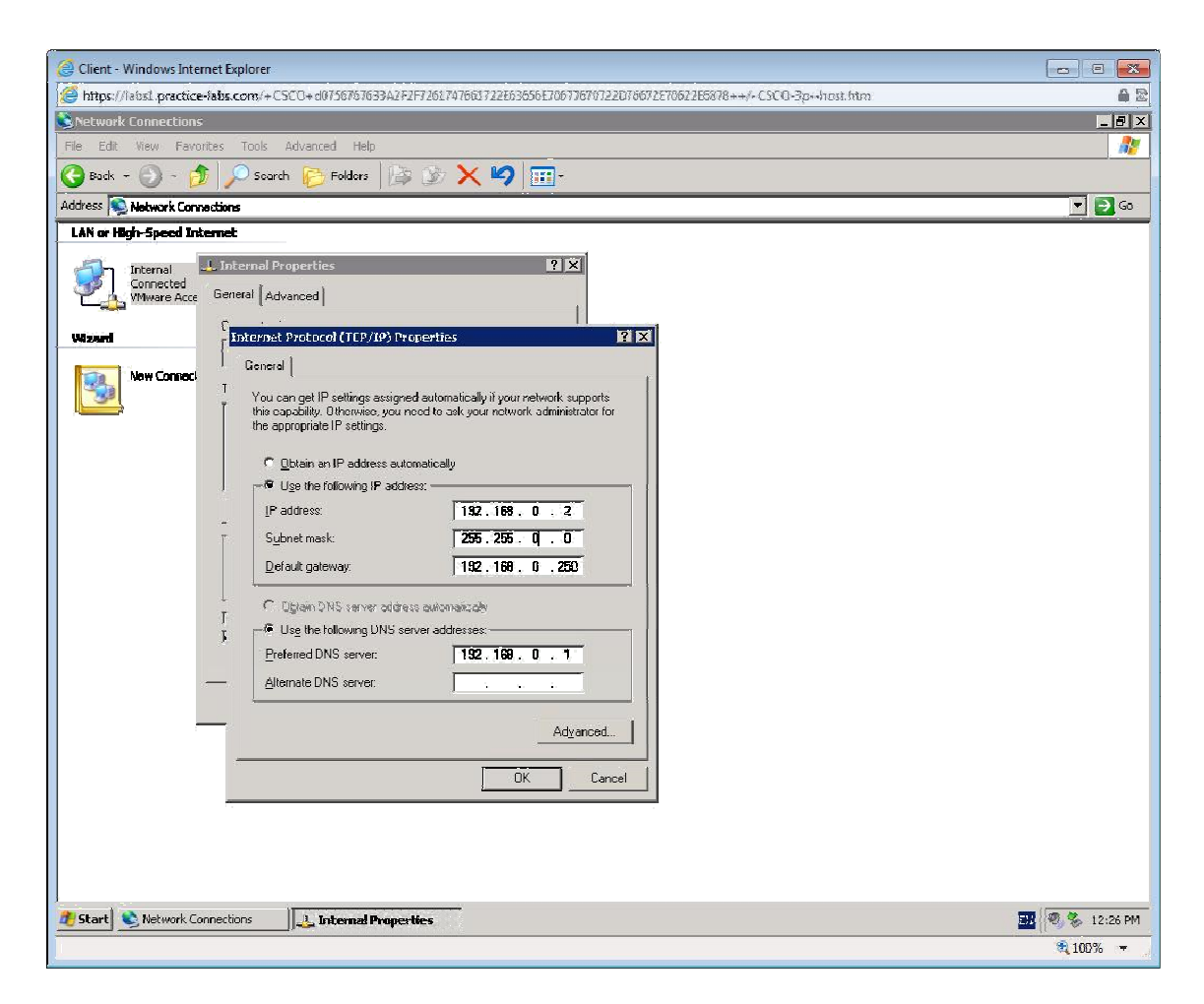

Click **OK** and OK again.

Note: You will be disconnected from the CLIENT device because of the change you have made.

#### Step 4

On Server open a command prompt enter ping **192.168.0.2** to verify the link.

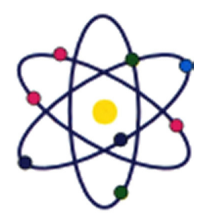

11200 Rockville Pike, Suite 220, Rockville, MD 20852 | Phone: (301) 984-7400 | Fax: (301) 984-7401 Web: www.asmed.com | E-mail: info@asmed.com

| 🦪 Server - Windows Internet Explorer                                                                                                    | - 2 🐱                                                                                                    |
|----------------------------------------------------------------------------------------------------|----------------------------------------------------------------------------------------------------|
| ettps://labs1.practice-tabs.com/+CSCO+d0756767633A25257263747661722663656E70677678722076672E70622B                                                                                                    | 1878++/-CSCO-3p+-host.htm 🔒 🗟                                                                                                    |
| Administration Command Prompt                                                                                                    |                                                                                                    |
| C:\Users\Administrator>ping 192.168.0.2                                                                                                    |                                                                                                    |
| Pinging 192.168.0.2 with 32 bytes of data:<br>Reply from 192.168.0.2: bytes 32 time(ins TTL=128<br>Reply from 192.168.0.2: bytes 32 time(ins TTL=128<br>Reply from 192.168.0.2: bytes 32 time(ins TTL=128<br>Reply from 192.168.0.2: bytes 32 time(ins TTL=128 |                                                                                                    |
| Ping statistics for 192.168.0.2:<br>Packets: Sent = 4. Received = 4. Lost = 0 (0% loss),<br>Approximate round trip times in milli-seconds:<br>Minimum = Gme, Maximum = Gme, Average = Gme                                                                      | ble (Host unneachable)<br>(Id=0x0300, seq(be/le)=4608/18, ttl=32)<br>(Id=0x0300, seq(be/le)=4608/18, ttl=32)                                                                 |
| C:\Users\Administrator)ping 192.160.0.2                                                                                                    | (id=0x0300, seq(be/le)=4864/19, ttl=32)<br>(id=0x0300, seq(be/le)=4864/19, ttl=128)                                                                                          |
| Pinging 192.168.0.2 with 32 bytes of data:<br>Reply from 192.168.0.2: bytes=32 time/ins TLI=128<br>Keply from 192.168.0.2: bytes=32 time/ins TLI=128<br>Reply from 192.168.0.2: bytes=32 time/ins TLI=128<br>Reply from 192.168.0.2: bytes=32 time/ins TLI=128 | able (Host unreachable)<br>able (Host unreachable)<br>able (Host unreachable)<br>(Host unreachable)<br>(Host unreachable)<br>(Host unreachable)                              |
| Ping statistics for 192.168.0.2:<br>Packets: Sent = 4, Received = 4, Lost = 0 (0% loss),<br>Approximate round trip times in milli-seconds:<br>Minimum - Omo, Maximum - Omo, Average - Omo                                                                      | (id=0x0001, seq(be/le)=28/7168, ttl=128)<br>(id=0x0001, seq(be/le)=29/7424, ttl=128)<br>(id=0x0001, seq(be/le)=29/7424, ttl=128)<br>(id=0x0001, seq(be/le)=30/7680, ttl=128) |
| 0:\Users\Administratur}_                                                                                                    | (id=0x0001, seq(be/le)=30/7680, ttl=128)<br>(id=0x0001, seq(be/le)=31/7936, ttl=128)<br>(id=0x0001, seq(be/le)=31/7936, ttl=128)                                             |
|                                                                                                    | 50:36:a3:46:03)                                                                                                    |
|                                                                                                    | v Doffer Default                                                                                                    |
| Aslari 🕹 🗵 🚞 🔳 📶                                                                                                    |                                                                                                    |
|                                                                                                    | R 100% 👻 🚽                                                                                                    |

CLIENT can route to SERVER and SERVER can route back to CLIENT as the network ID is the same regardless of the mask. The frames show that each request receives a reply.

However you web session failed because the remote device (CLIENT) is no longer on the same network that you can connect to remotely.

#### Step 5

On SERVER use the Remote Desktop Connection client to Connect to CLIENT.

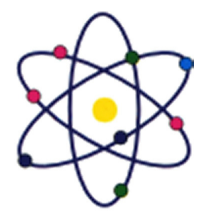

11200 Rockville Pike, Suite 220, Rockville, MD 20852 | Phone: (301) 984-7400 | Fax: (301) 984-7401 Web: www.asmed.com | E-mail: info@asmed.com

| Server - Windows Internet Explorer                                                                                                    |                                          |
|----------------------------------------------------------------------------------------------------|------------------------------------------|
| https://absl.practice-fabs.com/+CSCO+d0756763623A2F2F7261747663172263556E20677679722D76672E78622E5878++/-CSCO-3ghost.htm                                                                 |                                          |
| 7 Fapturing from Intel(R) PRO/1000 MT Network Fonnection (irmp) - Wiresback                                                                                                    |                                          |
| Ele Erlit View Gr. Centure Analyze Statistics Telephony Inols Help                                                                                                    |                                          |
|                                                                                                    |                                          |
|                                                                                                    |                                          |
| Filter: Cear Apply                                                                                                    |                                          |
| Nn. Time Source Decination Protocol Info                                                                                                    | <b>_</b> _                               |
| 48 207.056936 192.168.0.1 1 Permote Desktop Formettion [10] x [x0001. seq(De//e)                                                                                                    | =31/7936, tt =128)<br>=31/7936, tt =128) |
| 50 244-304436 192-168-0-250 1 Remote Desktop 355 unreachable)                                                                                                    | 31,7330, 007 120,                        |
| 51 248.350919 192.168.0.250 1 53 Connection (51 248.35091)                                                                                                    |                                          |
| 53 286.103796 192.168.0.250 1 oct unreachable)                                                                                                    |                                          |
| 54 249, 525138 199, 158, 51 255 1<br>re 535 756154 145 1156 7575 1<br>re 535 756154 145 1157 1575 1<br>re 535 756154 1451 157 1575 1                                                     |                                          |
| 56 331.297099 193.184.0.250 1                                                                                                    | 6                                        |
| 57 334, 5310559193, 158, 01 335, 31 Use neare. None specified ost "unrischaftel"                                                                                                    |                                          |
| 59 J74: 59/209 192: 150: 0.250 1 You will be asked for credentials when you connect. Ost Unreachable 1 So St Unreachable 1                                                               |                                          |
| 60 376 I1 5239 192 168 0 250 1                                                                                                    |                                          |
| 61 360.171238 192.168.0.250 1                                                                                                    |                                          |
| 63 366 283359 192,166.0,250 192,166.0,250 [92,168,0,1 ICMP Destination unreachable (Host unreachable)                                                                                    | *                                        |
| The Frame 46: 74 bytes on wire (592 bits), 74 bytes captured (592 bits)                                                                                                    |                                          |
| HE Friernet FI, 57C: Vinware_a3:46:03 (00:30:56:a3:46:03), 051: Vinware_a3:46:09 (00:30:56:a3:46:09)<br>■ Thiernet Product Science 192 168 01 (192 168 01), 051: 192 168 02 (192 168 02) |                                          |
| a include for the sale Protocol (Friday Col), bit include of (Friday Col)                                                                                                    |                                          |
|                                                                                                    |                                          |
|                                                                                                    |                                          |
|                                                                                                    |                                          |
|                                                                                                    |                                          |
|                                                                                                    |                                          |
|                                                                                                    |                                          |
|                                                                                                    |                                          |
| )<br>እስለት ስላ 54 53 46 49 49 55 56 57 46 40 50 50 56 57 46 40 50 40 50 50 50 50 50 50 50 50 50 50 50 50 50                                                                                |                                          |
|                                                                                                    | -                                        |
| 0030 62 68 69 68 66 66 66 66 68 68 67 77 77 77 77 76 ghijin construct                                                                                                    |                                          |
| 0040 77 60 62 63 64 55 66 57 68 69 wabcderg h1                                                                                                    | <u> </u>                                 |
| Vi Intel(R) PRO/1000 MT Network Connection: <li>Vi Packets: 63 Displayed: 63 Marked: 0 Profile: D</li>                                                                                   | efault 🦼                                 |
| 🕰 🚰 🧱 📶 🍢                                                                                                    | EN 🐻 🌝 🖫 🏴 🔳                             |
|                                                                                                    | £ 100% -                                 |

#### Login with the following details:

User name: administrator

Password: Pa\$\$w0rd

Domain: Classroom

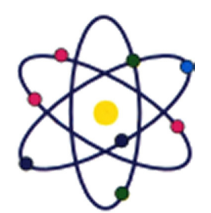

11200 Rockville Pike, Suite 220, Rockville, MD 20852 | Phone: (301) 984-7400 | Fax: (301) 984-7401 Web: www.asmed.com | E-mail: info@asmed.com

| Server - Windows Internet Explorer          |                                                                                                    |          |
|---------------------------------------------|----------------------------------------------------------------------------------------------------|----------|
| C nnps//laustpractice-/auscom/+USCU+ov/30/6 |                                                                                                    | <b>.</b> |
|                                             | Lug On & Windows                                                                                                    |          |
|                                             | Commente 5 1985-2001     Microsoft       Microsoft     Microsoft       User name:     administrator       Bassword:     eeeeerse       Log on to:     CLASSROOM |          |
|                                             | OX         Stut Down           OX         Stut Down                                                                                                    |          |
|                                             |                                                                                                    |          |
|                                             |                                                                                                    |          |
|                                             |                                                                                                    | ₹ 100% - |

Change the Subnet mask back to 255.255.255.0.

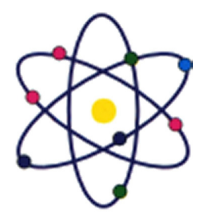

11200 Rockville Pike, Suite 220, Rockville, MD 20852 | Phone: (301) 984-7400 | Fax: (301) 984-7401 Web: www.asmed.com | E-mail: info@asmed.com

| Server - Windows Internet Explorer                                                                                                    |                                       |
|----------------------------------------------------------------------------------------------------|---------------------------------------|
| C https://labsl.practice-labs.com/+CSCO+d8/5676763342F2F7261747661722E63556E706776722D16672E70622E5678++/-CSCO-3phost.htm                                                                                                    | A 2                                   |
| Network Connections                                                                                                    |                                       |
| File Edit View Favorites Tools Advanced Help                                                                                                    |                                       |
| 🔇 Back + 🕘 - 🏂 🔎 Search 🌔 Folders 🕼 🚱 🔭 🗙 崎 🎹 -                                                                                                    |                                       |
| Address 👰 Network Connections                                                                                                    | 💌 🔁 Go                                |
| LAN or High-Speed Internet                                                                                                    |                                       |
| Internal Conductor       Configuration Network Card         Connected       Connected         Witware Acceleral       Connected         Witware Acceleral       General         Witware Acceleral       General         Witware Acceleral       General         Vew Consection       Internet Protocol (IEP/1P) Projectices         You can get IP settings:       7 ×         General       You can get IP settings:         C       Querin and Properties         P       Querin and Properties         I       You can get IP settings:         C       Querin and Properties         I       Pour can get IP settings:         C       Querin and Properties         I       Pour can get IP settings:         I       Putter not IP address automatically         IP address       Is2. 166 ; D ; Z |                                       |
| Subnet mark: 255.255.256.<br>Default gateway: 192.168.0.250<br>C Diplan DINS server address euromatically<br>P Use the following DNS server addresse:<br>Preferred DNS server: 192.168.0.1<br>Atemate DNS server:<br>Adgenced                                                                                                    |                                       |
| OK     Cancel         Internal Properties                                                                                                    | <b>王</b><br>後 0, 12:35 PM<br>後 100% - |

Click OK to apply the changes.

Now use the **Connect** function located in the **Tool bar** of **CLIENT.** You should now be able to establish a new web session to the workstation.

Shutdown all virtual machines used in this lab, by using the power functions located in the Tools bar before proceeding to the next module. Alternatively you can log out of the lab platform.

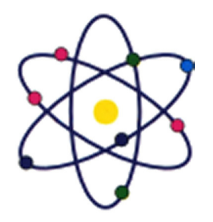

11200 Rockville Pike, Suite 220, Rockville, MD 20852 | Phone: (301) 984-7400 | Fax: (301) 984-7401 Web: www.asmed.com | E-mail: info@asmed.com

# Summary

In this module you completed the following tasks:

- Identify IP address configuration on a Windows and Linux device.
- Install and configure DHCP.
- Configure IP address configuration on a Windows and Linux device.
- The impact of changing subnet masks.